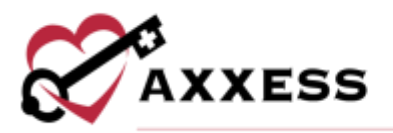

# AXXESS DDE TRAINING MANUAL April 2022

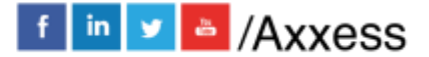

1

axxess.com

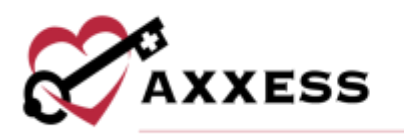

## **Table of Contents**

| LOGIN                 | 3  |
|-----------------------|----|
| Axxess Planner        | 3  |
| Dashboard             | 4  |
| REPORTS               | 7  |
| Financial Reports     | 7  |
| Timely Filing Reports | 8  |
| Claim Reports         | 11 |
| Eligibility Reports   | 20 |
| ELIGIBILITY           | 23 |
| CLAIMS                | 24 |
| PATIENTS              |    |
| ADMIN                 |    |
| HELP                  |    |
| ADDITIONAL NAVIGATION |    |
| HELP CENTER           |    |

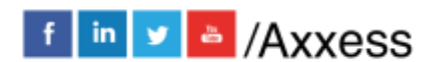

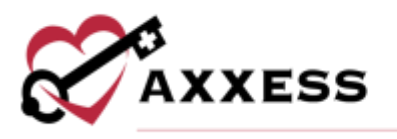

#### **LOGIN**

Navigate to <u>www.axxess.com</u>. Select LOGIN.

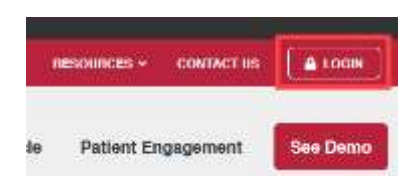

User inputs credentials and selects Secure Login.

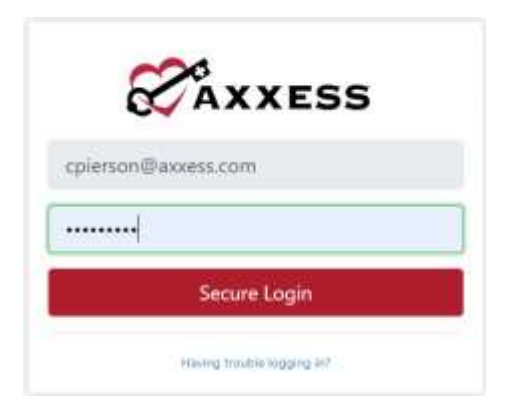

A Login Successful confirmation shows, select OK.

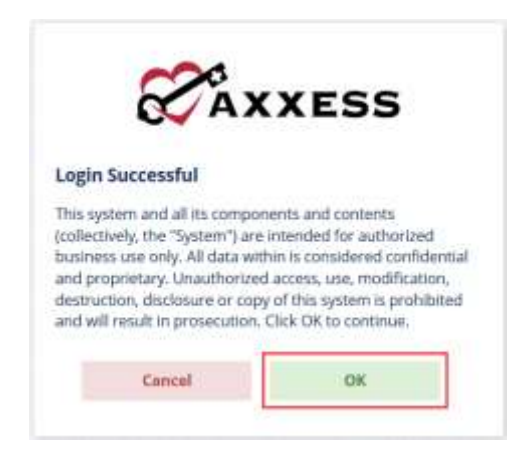

#### **Axxess Planner**

The Axxess Planner displays pertinent information specific to a user. Shortcuts have been placed on the left side of the page to allow for easy access to the Axxess applications the organization is using. Clinicians are also able to see upcoming visits, past due visits, unread messages, and a map of today's visits. To access DDE, select the name of the organization below Axxess DDE on the left side of the page.

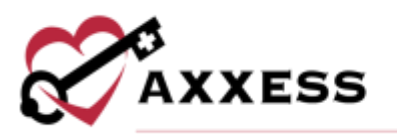

| CAXXE                | SS     | Tuesday, Apr<br>04:17 PM         | 12, 202<br>1 NZS | a<br>T | De      | 7<br>allan, T | 5" +<br>x / 1 | a 68° | Wed | the<br>minipi m       | fri S                    | 1 Su                | in the second second seco | Patienta              | Q<br>User Community                                                                            | ()<br>Help Center                    | C+      |
|----------------------|--------|----------------------------------|------------------|--------|---------|---------------|---------------|-------|-----|-----------------------|--------------------------|---------------------|----------------------------------------------------------------------------------------------------|-----------------------|------------------------------------------------------------------------------------------------|--------------------------------------|---------|
| Access Flatmer       | per Cj | Today's Visits<br>C Tuesday, Apr | Sched<br>2. 2022 | lule 4 | 9       |               |               |       |     | Today's<br>Tuesday, / | Visits Ma<br>or 12, 2023 | • •                 | Q<br>Dunge                                                                                                    | Unrea                 | d Messages (250                                                                                | 12) <b>O</b>                         |         |
| Training & Education |        |                                  | - 14             | (ALU)  | ii aha  | Mili          | -             |       |     | 6                     | REENLAN                  | D                   | -  i                                                                                                    | Axxes                 | AE Clairy Suttmary                                                                             | D                                    | 11.1/22 |
| Home Health          |        |                                  | Ū.               | pcom   | ning Vi | aita          |               |       |     | 100 F                 |                          | 11.11               |                                                                                                    | Harmon                |                                                                                                |                                      |         |
| Home Care            |        |                                  |                  | 1      | pril 28 | 22            |               |       |     | 1                     |                          |                     | and the second                                                                                                    | -                     |                                                                                                | 04                                   | 111/22  |
| Hospice              |        | -50                              | Ma               | TH     | We      | Th            | Fr            | 50    |     |                       |                          | 0                   | erence has                                                                                                    | AlcoresCA<br>INTA ALS | BE Outly Summary<br>MINEED Testing Here                                                        | - Harringe                           | 20120   |
| Assess CARE          |        | 3                                | 14               | 5      |         | 21            |               | -0    |     |                       | ART PLA                  | CE Martin           | +                                                                                                    | (Hanne Tree           |                                                                                                |                                      |         |
| Anness DDE           |        | 10                               | 22               | 12     | 12      | 14            | 15            | 36    |     | 1                     | 1-                       |                     | -                                                                                                    | Acoms<br>A COMON      | n Applied for Your A                                                                           | SA<br>ANTERICARE Stat                | 11102   |
| AXXett DDt           |        | 17                               | 10               | - 19   | -20     | zi.           | 22            | -15   |     | Go da                 | Paulos N                 | milion a            |                                                                                                    | STARD                 | MACTO Delleg real                                                                              | nii theatth Agen                     | 10, 20, |
| mornal maring Agens  | 1      | 1                                | 25               | -28    | - 71    | 1             | 22            | 30    |     | 9400-AU               |                          |                     | front is not store                                                                                                    | (course)              | 0485201                                                                                        |                                      |         |
| Axxess CAHPS         |        |                                  |                  |        |         |               |               |       |     | Past-Du               | e Visits 6               |                     | _                                                                                                    | Alerts                | (3) 😡                                                                                          |                                      | 540     |
|                      |        |                                  |                  |        |         |               |               |       |     | Macro                 | r tou-door i<br>gert pai | uve ang sé<br>Calue | an mar                                                                                                    | C.                    | Custom Visit - Mol<br>Clinician Signature<br>Juanita Abrane<br>Schedule Date: 070              | 11e - Returned<br>11/2020<br>11/2020 | Ifor    |
|                      |        |                                  |                  |        |         |               |               |       |     |                       |                          |                     |                                                                                                    | C.<br>oren            | Companion - Retur<br>Signature<br>Heather Newton<br>Schedule Date: 000<br>(Control Option 2000 | med for Clinic<br>102020<br>102      | Jan     |

Once inside Axxess DDE, select the Axxess Planner menu button to go back to the previous screen.

#### Dashboard

The landing page of Axxess DDE is the Dashboard. It shows EFT, RAP Cancellation Rate, Claims Count Summary, Timely Filing, Claim Issues and Eligibility Issues.

| EFT (This West + Future) Ful hopon                                                                              | RAP Cancellation Rate e<br>season tastes<br>1 %<br>Report ReP suppression for<br>9 Cancelled RAPs<br>700 Reid RAPs<br>700 Reid Rinels<br>BEP Considered Report |                                     |                                      |
|----------------------------------------------------------------------------------------------------|----------------------------------------------------------------------------------------------------|-------------------------------------|--------------------------------------|
| Claims Count Summary For Report                                                                                 | Timely Filing Full Rep<br>268                                                                                                    | 24<br>Note at the<br>at 125 M       | 1<br>MAR Locate<br>st.sm21           |
| Claim Issues<br>14 56 2 55 0<br>Buck to ETP Clama Canada Rejected ACI Clama<br>Improve Clama Rejected ACI Clama | 3<br>Perilli<br>32                                                                                                    | 12<br>0000 HM<br>46<br>House Former | 61<br>Hand Federal<br>Office Federal |

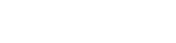

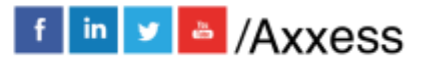

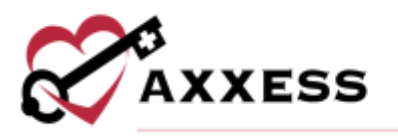

**EFT** - The Electronic Funds Transfers section displays organization checks in a bar graph form. The green bars indicate received payment on the date and amount listed. The blue bars show projected payments that the organization is expected to receive based off the PB996 in DDE. Select the **Full Report** hyperlink to see details of the paid and projected payments.

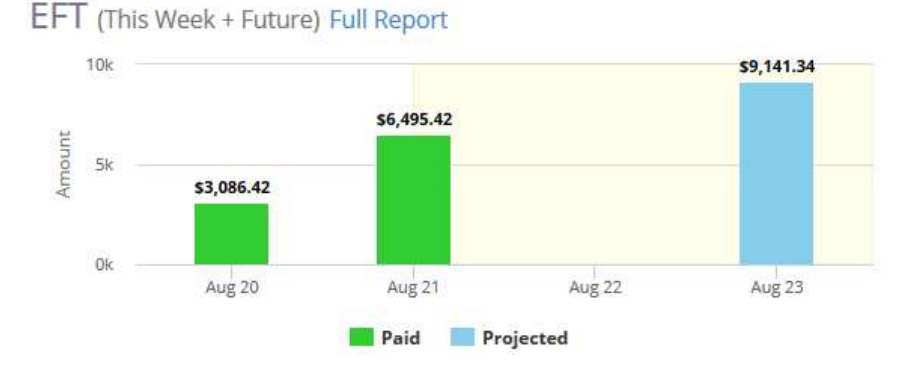

**RAP Cancellation Rate** - The RAP cancellation rate is the ratio of cancelled RAPs to processed (paid) finals. An organization may be subjected to RAP suppression if this rate is excessively high. Select the **RAP Cancellation Rate Report** hyperlink for more detailed information.

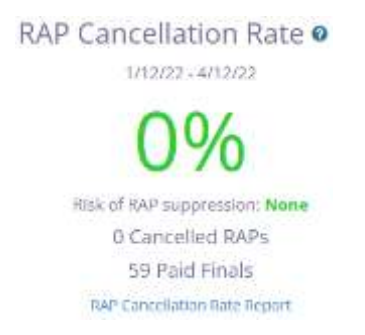

NOTE: Medicare is withholding RAP reimbursement privileges for agencies who have a high RAP cancellation rate. If the organization is on a RAP suppression, it will receive zero payments for RAP claims for 90 to 180 days. During this period, there will be a delay in the episode payment until the final claim is processed.

Claims Count Summary - Shows a pie graph of the complete listing of all the claims per status and location by percentage. Select the **Full Report** hyperlink to see details of the claims.

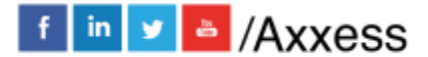

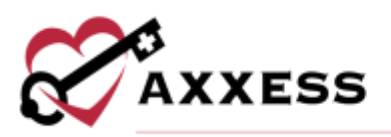

Claims Count Summary Full Report

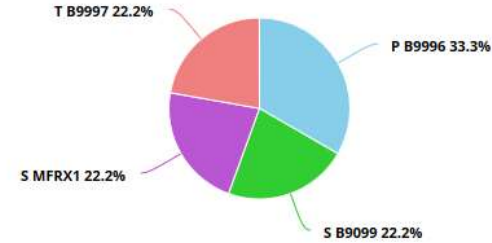

**Timely Filing** - An important report that shows the number of RAPS that have been cancelled, the number at risk of cancellation (due to no final) and the number of finals that are due. Select the **Full Report** hyperlink to see the details related to timely filing of RAPs and Finals.

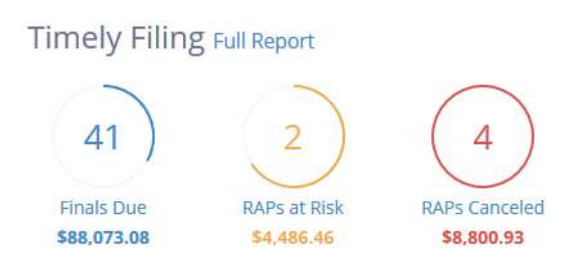

NOTE: This report is not listed in the traditional DDE. This critical information is shown on the dashboard to help run the organization on a day-to-day basis.

Claim Issues - Shows the number of claims that are:

- Stuck in Suspense Claims that have been processing for over 21 days.
- <u>RTP Claims</u> Claims that have been returned to the provider for correction.
- <u>Cancelled RTP Claims</u> Cancelled claims returned to the provider (T status) for correction.
- <u>Rejected Claims</u> Claims that did not process due to missing condition code or Medicare potentially determined that the patient is not homebound.
- <u>ADR Claims</u> Additional Development Requests where Medicare requires additional documentation for particular patients and episodes.

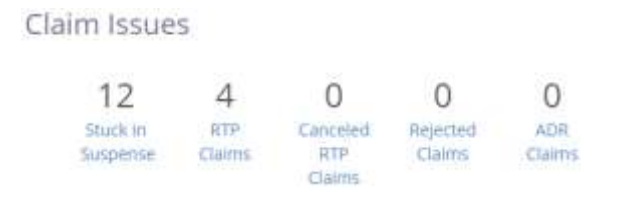

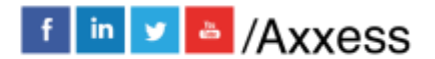

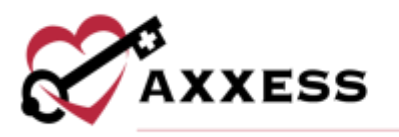

Eligibility Issues - Patients whose eligibility status is questionable. They might not have Medicare Part A or B, gone to another organization, picked up an HMO, MSP or hospice period, or the Common Working File is not found. Select the **Full Report** hyperlink to see more details about these eligibility issues.

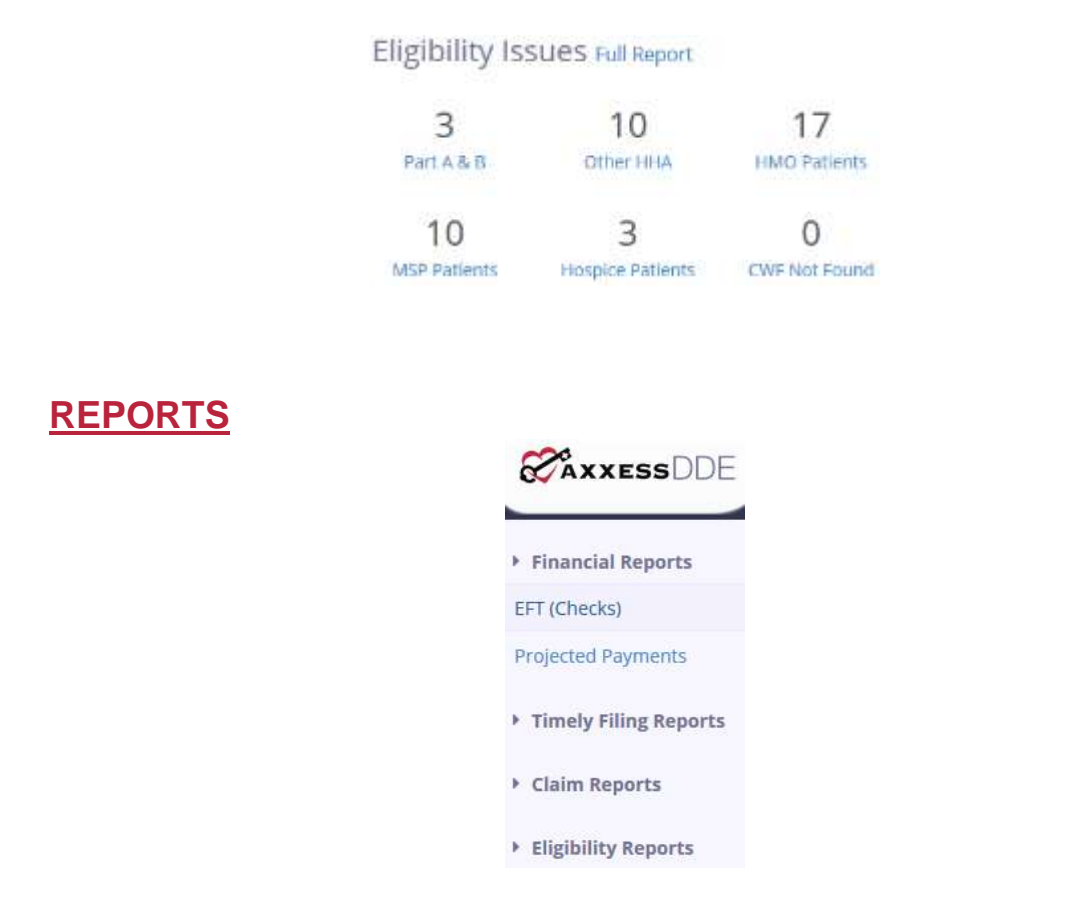

Reports can be accessed through the toolbar on the left side of the page or by selecting the Meports menu tab.

Most reports have a **Download** button that gives users the option(s) to either generate a PDF, CSV, and/or Excel format of the data to be saved to the user's computer and/or printed out.

Financial Reports EFT (Checks)

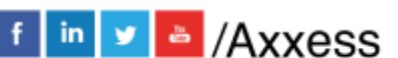

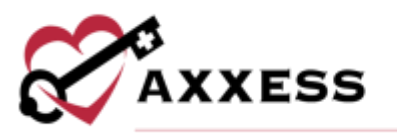

The Electronic Fund Transfers report has date filters at the top of the page. Select **This Week** to automatically update the date range to the current week. The bottom of the page shows the organization's name, NPI number, EFT number (check), date and dollar amount of EFT.

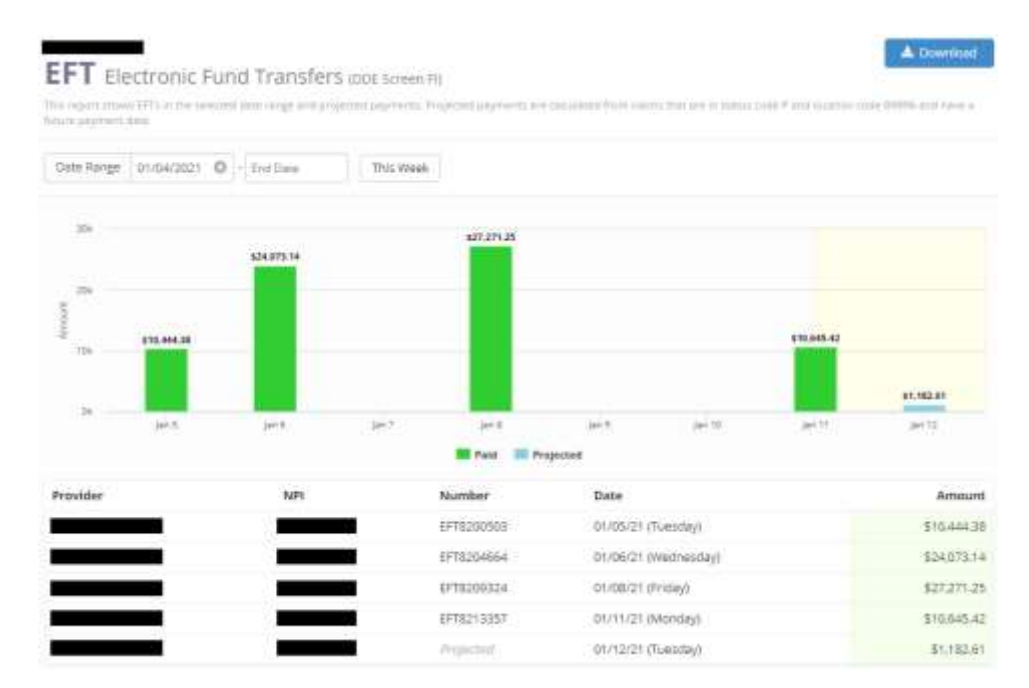

#### **Projected Payments**

The payments agencies are expected to receive based off the PB996 in DDE. Columns are the same as the EFT report.

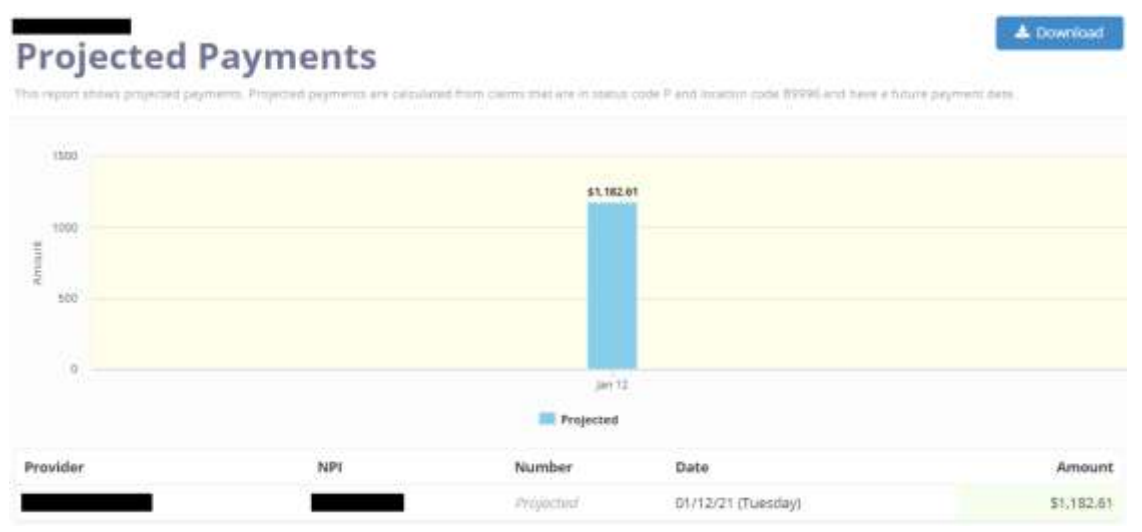

#### Timely Filing Reports Timely Filing

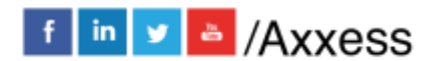

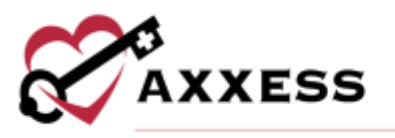

Shows claims and episodes that are affected by Medicare's timely filing requirements. The final claim must match the processed RAP within the greater of 60 days to the end of the episode or the date that the RAP was paid. If these guidelines are not followed, the RAP will be automatically canceled.

| All Finals Due M | Weat Inta RADs Canceled                                                                                                    | Total RAD Bu                  | mburyed Amount: \$642.99     | Maturing #                |
|------------------|----------------------------------------------------------------------------------------------------|-------------------------------|------------------------------|---------------------------|
| _                | 10/14/20 11/12/20 11/12/20 11/ | Normurset Annuair<br>\$418,79 | Final Due<br>01/11/21 0 Deer | RAP at risk of cancelings |
| _                | 10/25/20<br>11/23/20                                                                                                    | Rentlarbed Annuals<br>\$0.00  | Final Due 11 220             | RAP at risk of cancelings |
| —                | 10/07/20 Ferrini<br>11/05/20 Ferrini                                                                                                    | Reinformed Amoune<br>\$424.20 | Final Due 12 Prot            | RAP at risk of cancelings |
| _                | 10/30/20 Trans<br>11/28/20 Trans                                                                                                    | Remained Amaine<br>\$0.00     | Final Due 01/27/21 16 Parts  | Create Final              |
| —                | thing Series<br>11/04/20 Fram<br>12/03/20 Through                                                                                                    | Soloo                         | Finat Due (21) Days          | Croate final              |
|                  | 01010g Person<br>11/11/20 Prom<br>12/10/20 Through                                                                                                    | fairmanad Amuen<br>\$8.00     | Final Due 28                 | Create Final              |

#### **RAPs** Canceled

| Financial Reports     Timely Filing Reports     Finals Due | Timely Filing This report shows dating and epipoles affected by Medicare's Time fron the (1) and of the spinode or (1) date the RAP pain, or the RAP |              |                    |  |  |  |  |
|------------------------------------------------------------|----------------------------------------------------------------------------------------------------|--------------|--------------------|--|--|--|--|
| RAPs at Risk<br>RAPs Canceled                              | All Finals Due                                                                                                    | RAPs at Risk | RAPs Cancelled     |  |  |  |  |
| Timely Filing                                              | Jayna, Tia                                                                                                    | tpisode      | Reimburbed Amount: |  |  |  |  |

Select the **RAPs Canceled** hyperlink on the left menu or select the **RAPs Canceled** tab inside the Timely Filing report.

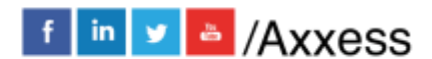

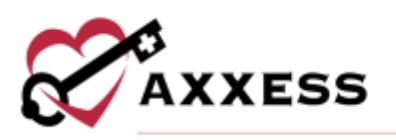

| All Finals Ou | Andre al Andre Carcelles          | Total                            | RAP Demonsed Arount: 56,134,8 | 7                     |          | 6 1 2 3         |
|---------------|-----------------------------------|----------------------------------|-------------------------------|-----------------------|----------|-----------------|
| =             | 08/14/20 Firm<br>09/12/20 Firm    | Normal America<br>\$482.52       | RAP Canceled 0                | Days<br>Noncome       | Edit RAP | Resubmit RAP    |
| _             | 08/08/20 Finne<br>09/06/20 Finne  | Romportant American<br>\$415.08  | RAP Canceled<br>12/22/20      | taige<br>Reconctor    | Edit RVP | flesubmit RAP   |
| _             | 05/18/28 From<br>06/16/20 Terring | Reconcepted Advances<br>\$445.35 | RAP Canceled<br>09/16/20      | 111375<br>Normanitesp | Edt RAP  | Resubrinit 1041 |
| -             | 06/17/28 /mm<br>07/16/29 /mm      | deletturset Adminit<br>\$235.66  | RAP Canceled                  | tion<br>Nemanang      | Edt RAP  | Resubret RAP    |

Patients are broken down by name and Medicare number, billing period, reimbursed amount, date and number of days remaining. Select the **Edit RAP** button to make changes or select the **Resubmit RAP** button to make a copy of the initial RAP that was submitted. Once copied, it is sent over to DDE instantly for processing. Once the claim has been submitted, users will receive a notification at the top of the page. This is displayed by the **A** 

#### RAPs at Risk

This section houses RAPs that are at risk of being canceled because the final has not been submitted. Select the **RAPs at Risk** report hyperlink on the left menu or select the **RAPs at Risk** tab inside the Timely Filing report. Patients are broken down by name and Medicare number, billing period, reimbursed amount, date and number of days remaining. Select the **Create Final** button on the far right to pull all the RAP information into the final. This also allows users to add their service lines and visits to submit directly and instantly to DDE.

| All Finals Dom | Notice Rose (NAPs Canceled                       | Yonai RoP I                                                                                                    | antibursad Andurri 58,358.85            | < <u></u> = 2 >                             |
|----------------|--------------------------------------------------|----------------------------------------------------------------------------------------------------|-----------------------------------------|---------------------------------------------|
|                | 10/09/20 Home<br>10/07/20 Home                   | therefore and the second \$1504.38                                                                                                    | Final Due 0 Days                        | NAP at risk of tanceling:<br>Question Treat |
| _              | 10/05/20 mmgh                                    | Resolution Amount<br>\$443.35                                                                                                    | Final Due<br>Divitigat                  | RAP at risk of canceling:                   |
| _              | 500rg Param<br>10/12/29 Room<br>11/10/29 Phroagh | Summarian States of States of States | Final Due<br>01/09/21 0 Diss<br>binning | WP at risk of canceling:                    |

#### **Finals Due**

A complete listing of all finals that are due. Patients are broken down by name and Medicare number, billing period, reimbursed amount, final due date and number of days remaining. Select the **Create Final** button on the far right to pull

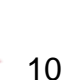

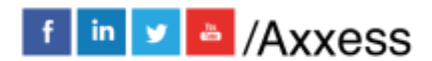

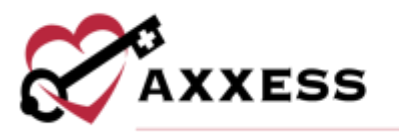

all the RAP information into the final. This also allows users to add their service lines and visits and submit it directly and instantly to DDE.

| AT Finals Due 104 | Pcut Noil RAPs Canceled                           | Total RAP R                      | embursed Amount: \$39,173.14 |                   | < 1 2 3 4 5 <b>3</b>                       |
|-------------------|---------------------------------------------------|----------------------------------|------------------------------|-------------------|--------------------------------------------|
| _                 | 10/09/20 Incod<br>11/07/20 Incod                  | Reinformed American<br>\$504,38  | Final Due<br>01/06/21        | čoys<br>Nemerana  | RAP at risk of canceling!                  |
|                   | Eding Period<br>10/05/20 From<br>11/03/20 Through | Reinductual Advaces<br>\$443.35  | Final Due<br>01/11/21        | Skyn<br>Nematoleg | RAP at risk of cancelling!<br>Create Final |
| _                 | 5000g Provid<br>10/12/20 Norm<br>11/10/20 Provide | Reinikorset Amount<br>\$451.29   | Final Due<br>01/09/21        | Gert<br>Semaneg   | RAP at risk of canceling                   |
|                   | 800ng Period<br>10/09/20 Prom<br>11/07/20 Prompt  | liamman and Annalasm<br>\$370.58 | Final Due<br>01/06/21        | CogA<br>Remaining | RAP at risk of cancelings                  |

#### **Claim Reports**

If there are no claims that meet the report criteria the following message shows:

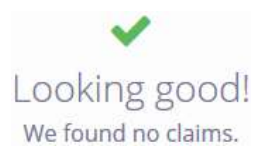

#### T Status (RTP)

Claims that have been returned to the provider (Screen 27 in DDE). They are broken down by:

<u>TOB</u> - Type of Bill is a hyperlink that goes into the claim.

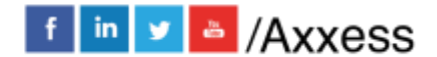

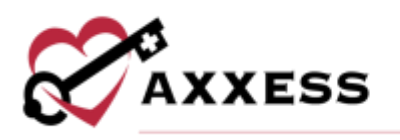

| ledicare Claim / 329 Final                                                                                                    |                                                                                                    |                                                                                                    |                      |                                        | ∃ Cancel          | (Cob) | (g) (1804 | Fdit | Submit   |
|----------------------------------------------------------------------------------------------------|----------------------------------------------------------------------------------------------------|----------------------------------------------------------------------------------------------------|----------------------|----------------------------------------|-------------------|-------|-----------|------|----------|
| <b>RTP</b> T B9997                                                                                                    |                                                                                                    |                                                                                                    |                      |                                        |                   |       |           |      |          |
| Billing Period 7/29                                                                                                    | 9/20 to 8/18/20                                                                                                    | Received 12/30/20                                                                                           | Total Charges \$1,9  | 03.60                                  |                   |       |           | 1    | Suppress |
| Reason Code 372                                                                                                    | 149                                                                                                    |                                                                                                    |                      |                                        |                   |       |           |      |          |
| 0110211240                                                                                                    | R FEWER COVERED                                                                                                    | ADUD TOCCOMPENSES C                                                                                         | OF REVENUE CODES 042 | 26,04                                  |                   |       |           |      |          |
| O THE ADMISSIO<br>O THE FIRST POSI<br>O CONDITION CO<br>O THERE IS NO Q<br>REVENUE CODES                                                                     | N DATE MATCHES T<br>TION OF THE HIPP<br>IDE 47 IS NOT PRES<br>UALIPYING SKILLED<br>042X;044X OR 0551                                                | HE FROM DATE,<br>5 CODE IS 1 OR 2,<br>ENT, AND<br>5 SERVICE (AT LEAST ONE<br>K)                             | of Revenue Codes (42 | I OF                                   |                   |       |           |      |          |
| O THE ADMISSIO<br>O THE FIRST POS<br>O CONDITION CC<br>O THERE IS NO Q<br>REVENUE CODES                                                                      | N DATE MATCHES T<br>TION OF THE HIPP<br>IDE 47 IS NOT PRES<br>UALIFYING SKILLED<br>042X,044X OR 0551                                                | HE FROM DATE,<br>5 CODE IS 1 OR 2,<br>ERIT, AND<br>5 SERVICE (AT LEAST ONE<br>C)                            | of Revenue Codes (42 | E OF<br>Condition                      | Codes             |       |           |      |          |
| O THE ADMISSIO<br>O THE HRST POSI<br>O CONDITION CC<br>O THERE IS NO Q<br>REVENUE CODES                                                                      | RECORDED<br>TOON OF THE HIPP<br>IOE 47 IS NOT PRES<br>UALIPPING SKILLED<br>0422,044X OR 0551<br>Reggio, Larr                                        | HE FROM DATE,<br>SCODE IS 1 OR 2,<br>ENT, AND<br>SERVICE (AT LEAST ONE<br>()                                | of Revenue Codes (42 | E OF<br>Condition                      | Codes             |       |           |      |          |
| O THE ADMISSIO<br>O THE HRST POSI<br>O COMDITION CO<br>O THERE IS NO Q<br>REVENUE CODES                                                                      | REQUER CONDED<br>TOON OF THE HIPP<br>IOE 47 IS NOT PRES<br>UALIPYING SKILLED<br>G42X, 644X OR 0551<br>Reggie, Larr<br>7228843776                    | HE FROM DATE,<br>SCODE IS 1 OR 2,<br>ENT, AND<br>SERVICE (AT LEAST ONE<br>()                                | of Revenue Codes (42 | E OF<br>Condition                      | Codes             |       |           |      |          |
| O THE ADMISSIO<br>O THE REST POIS<br>O CONDITION CC<br>O THERE IS NO O<br>REVENUE CODES<br>Patient<br>Lame<br>HC/MBI<br>Date of Birth                        | Reggie, Larr<br>7228843776<br>8/10/97<br>8/10/97<br>8/10/97<br>8/10/97                                                                              | HE FROM DATE,<br>SCODE IS 1 OR 2,<br>ENT, AND<br>SERVICE (AT LEAST ONE<br>C)                                | of Revenue Codes (42 | E OF<br>Condition<br>(64)<br>Occurrenc | Codes<br>ze Codes |       |           |      |          |
| O THE ADMISSIO<br>O THE PRST POSI<br>O CONDITION CO<br>O THERE IS NO Q<br>REVENUE CODES<br>Patient<br>Lame<br>RC/MBI<br>Late of Birth<br>Lender              | REQUER CONDECT<br>TOON OF THE HIPP<br>IOE 47 IS NOT PRES<br>UALIPYING SKILLED<br>O42X,044X OR 0551<br>Reggio, Larr<br>7228843776<br>8/10/97<br>Male | HE FROM DATE<br>SCODE IS 1 OR 2.<br>ENT, AND<br>I SERVICE (AT LEAST ONE<br>(J)                              | of Revenue Codes (42 | Condition<br>(64)<br>Occurrent         | Codes<br>e Codes  |       |           |      |          |
| O THE ADMISSIO<br>O THE FIRST POIS<br>O CONDITION CC<br>O THERE IS NO Q<br>REVENUE CODES<br>Patient<br>tame<br>RC/MBI<br>Sate of Birth<br>Liender<br>uddress | Reggio, Larr<br>7228843776<br>8/10/97<br>Reggio, Larr<br>7228843776<br>8/10/97<br>Male<br>16000 Dalla<br>Dallas, TX 7                               | IN FROM DATE,<br>SCODE IS LOR 2,<br>ERIT, AND<br>SERVICE (AT LEAST ONE<br>C)<br>alme<br>S<br>S PRoy<br>S248 | of Revenue Codes (42 | Condition<br>(64)<br>Occurrent<br>none | Codes<br>æ Codes  |       |           |      |          |

- Select the Cancel button to remove the claim.
- Select the description of the select the description of the select the description of the select the select
- Select the <u>BUB04</u> button to print the claim to use as additional documentation to Medicare.
- Select the <u>redit</u> button or hover over each section and select
   Edit redit to make changes to the claim.
  - After changes have been made, select the Save & Submit button. The claim will begin processing instantly and a notification will show saying it was successfully submitted. It will also show the current status in DDE.
- Select the <sup>Suppress</sup> button to suppress the claim if, for instance, the RTP has been corrected, processed, and has received payment to remove the claim from T status list.

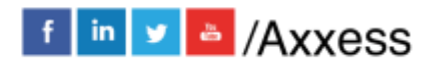

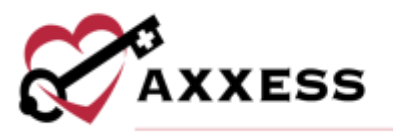

• Select the <sup>Submit</sup> button and the claim will begin processing. A notification will show saying the claim was successfully submitted. It will also show the current status in DDE.

<u>Status</u> - Hover for description of why the claim is in T status and what needs to be done to correct it.

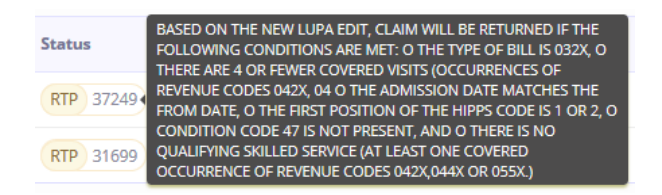

<u>HIC/MBI</u> - Hyperlink to patient search that shows HIC/MBI, gender, DOB, address, billing periods and eligibility history.

Patient Name - Same hyperlink as HIC/MBI.

Last Modified Received - The date the last time the claim was modified/received.

From Through - The dates of the claim.

Paid Canceled - The dates the claim was paid or cancelled.

<u>Total Charges Reimbursement</u> - The number of total charges and how much was reimbursed.

#### Rejected

A complete list of all rejected claims. The benefit of Axxess DDE is users can correct a rejected claim. Select the **TOB** hyperlink, hover over the section, select **Edit**, make changes and select **Resubmit**. The claim will then begin instantly processing in DDE.

#### Rejected

| the report shows (in | ime with 320 Type of Bill d | at New Incomplete A | r inveloi infiscimense) |                           |                      |                  |                                |
|----------------------|-----------------------------|---------------------|-------------------------|---------------------------|----------------------|------------------|--------------------------------|
| Paid Date Range      | Start Data + 6              | nd Date             | Search                  |                           |                      |                  |                                |
| 108                  | Status                      | нісливі             | Patient Name            | Last Modified<br>Received | Fram<br>Through      | Paid<br>Canceled | Total Charges<br>Reimburgement |
| RAP (Rejected)       | Rejected 38200              | -                   |                         | 01/05/21<br>12/21/20      | 05/29/20<br>05/29/20 | 12/28/20         | \$0.00<br>\$0.00               |

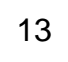

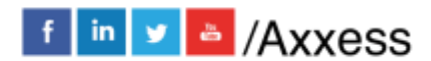

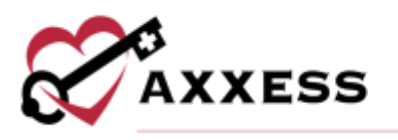

#### Paid RAPs

A complete list of RAPs that have been paid. It shows which payments have been received and which have not.

#### Paid RAPs

| Paid Date Range | Start Date | · End Date | Search       |                           |                      |                      |                                |
|-----------------|------------|------------|--------------|---------------------------|----------------------|----------------------|--------------------------------|
| тов             | Statue     | нісливі    | Patient Name | Last Modified<br>Received | From                 | Paid<br>Canceled     | Total Charges<br>Reimbursement |
| RAF             | Ped 37185  |            |              | 01/05/21<br>09/02/20      | 06/22/20<br>08/22/20 | 09/11/20<br>11/03/20 | \$0.0<br>\$271.6               |
| RAP             | Paul 37185 | 20 H       |              | 01/05/21<br>10/19/20      | 09/28/20<br>09/28/20 | 10/27/20 12/31/29    | \$0.0<br>\$476.5               |
| RAP             | Paul 37105 |            |              | 01/05/21 12/14/20         | 11/27/20<br>11/27/20 | 12/22/20             | \$0.0<br>\$406.0               |

#### **Paid Finals**

A complete list of finals that have been paid. It shows which payments have been received and which have not.

| Paio    | d Finals                                     | er#(Poid) status cade |              |                           |                      |                      |                                |  |  |  |  |
|---------|----------------------------------------------|-----------------------|--------------|---------------------------|----------------------|----------------------|--------------------------------|--|--|--|--|
| Paid Da | Paid Date Range Start Date + End Date Search |                       |              |                           |                      |                      |                                |  |  |  |  |
| тов     | Status                                       | HIC/MBI               | Patient Name | Last Modified<br>Received | Fram<br>Through      | Paid<br>Canceled     | Total Charges<br>Reimburgement |  |  |  |  |
| Real    | Peul 37186                                   |                       |              | 01/05/21<br>10/28/20      | 08/26/20<br>09/24/20 | 11/12/20             | \$1,014.85<br>\$1,304.38       |  |  |  |  |
| Final   | Paid 37186                                   |                       | -            | 01/05/21<br>12/16/20      | 06/12/20 07/11/20    | 12/30/20<br>01/64/21 | \$1,264.85<br>\$2,455.91       |  |  |  |  |
| Final   | Paid 37186                                   |                       |              | 01/05/21<br>12/14/20      | 09/28/20<br>10/13/20 | 12/31/20             | \$1,514,85<br>\$2,382,57       |  |  |  |  |

#### Claims Count Summary

Axxess DDE will show the claims per status and location feeding from Screen 56 in DDE.

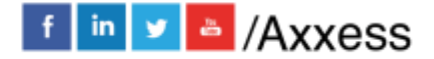

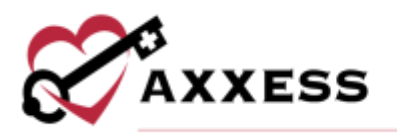

#### A Downland Claims Count Summary (DDE Screen 56) T 89997 28.0% P 20000 23.6% EMPROT 14:2% 5 80100 14.3N 1 89999 14,2% Status/Location Count **Total Charges** Payment P 89996 \$7,167.42 \$5,237.46 5 B0100 \$3,954,01 \$0.00 \$0.00 \$0.00 5 E9099 5 MFRX1 \$0.00 \$0.00 T 89997 \$0.80 \$0.00

Select the number hyperlink under the count column to view per status and location or select the matching color in the pie graph for the same information.

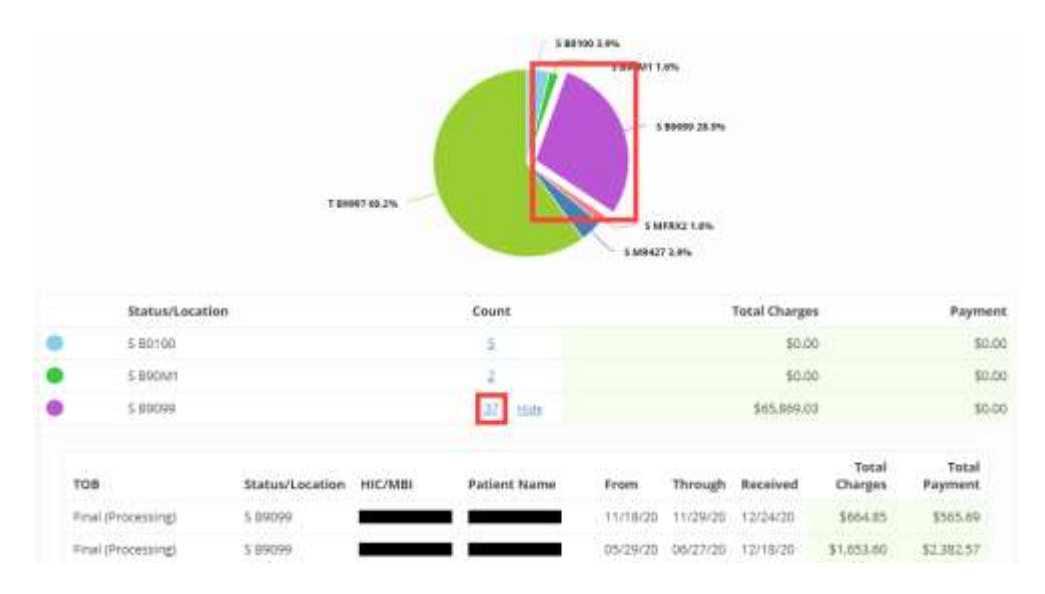

#### **TOB Summary**

Complete listing of all claims per Type of Bill (TOB). Shows the number of claims (Count) per that TOB along with the total charges. This shows how much money is held up in rejections and cancellations or how much has been received for RAP claims. The count pie graph at the top of the page will break down the type of bills per percentage. To the right is the Days Lapsed bar graph that shows the average days lapsed for RAP (322), Cancellation (328) and Final (329).

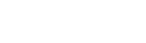

f in ⊻ 📥 /Axxess

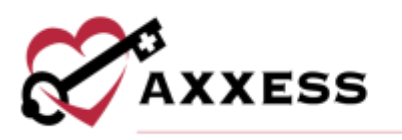

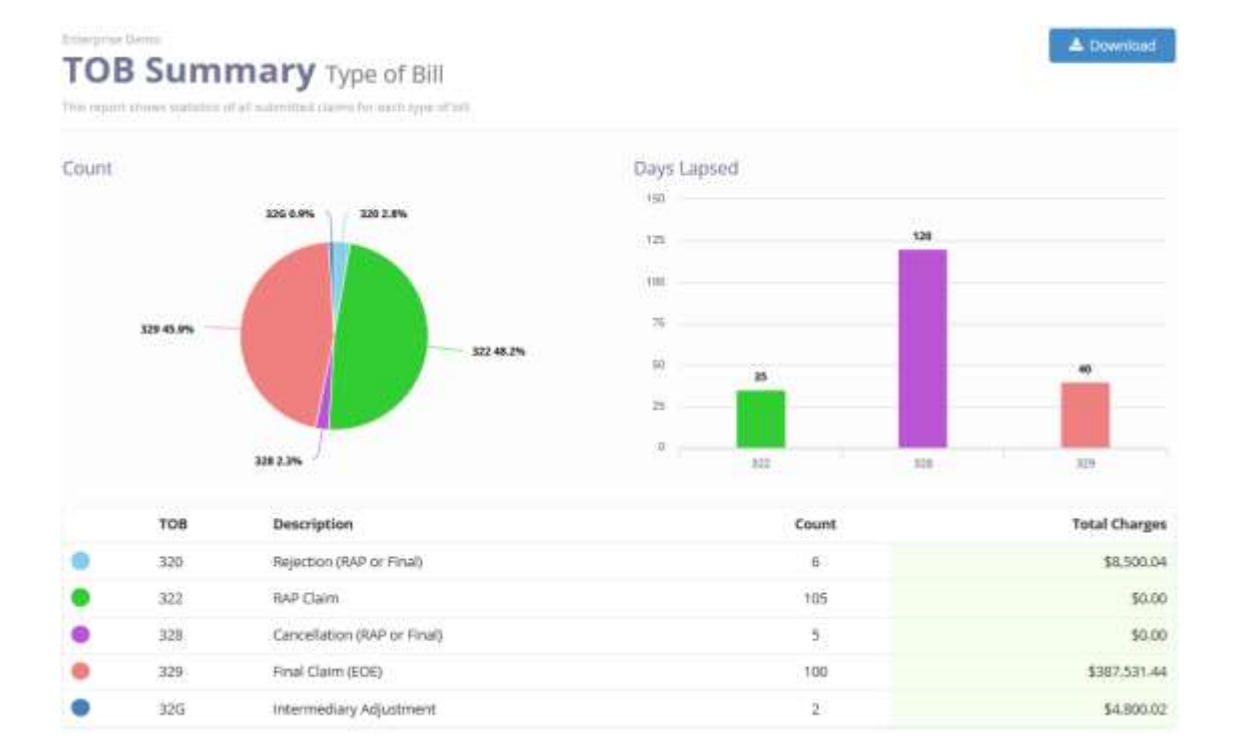

#### Stuck in Suspense

Any claim that has been processing for more than 21 days is considered stuck in suspense and will appear in this list.

#### NOTE: Medicare must manually move claims that are stuck in suspense.

| Stuck in S         | Suspense | ir mire thin 21 days |              |                           |                      |                  |                                |
|--------------------|----------|----------------------|--------------|---------------------------|----------------------|------------------|--------------------------------|
| TOB                | Status   | HIC/MBI              | Patient Name | Last Modified<br>Received | Fram<br>Through      | Paid<br>Canceled | Total Charges<br>Beimbursement |
| Final (Processing) | Sospense | _                    | _            | 12/21/20                  | 06/24/20<br>07/23/20 |                  | \$4,736,66<br>\$3,074,31       |
| RAP (Processing)   | Suspense | _                    | _            | 12/21/20                  | 11/30/20<br>11/30/20 | 3                | \$0.00<br>\$474.62             |
| Final (Processing) | Suspense |                      |              | 12/21/20                  | 05/05/20 07/05/20    | <u>s</u>         | \$1,564,85<br>\$1,563,99       |

#### Reason Code Summary

This report is a trend tracker because administrators/billers want to identify the reason why claims are not being processed/paid. This report breaks the claims down by rejection code.

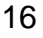

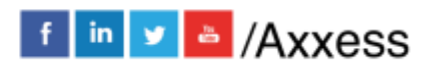

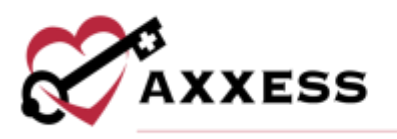

| eason | code summary tames of all submersed came the fail order a specific Medicare reactive code.                                                                                                    |  |
|-------|----------------------------------------------------------------------------------------------------|--|
|       | 19625 1.9%<br>US385 1.7%<br>US385 1.7%<br>US381 1.7%<br>US381 1.7% |  |
| Code  | Description                                                                                                    |  |
| 31113 | UBRC ADJUSTMENT CLAIMS WITH FREQUENCY CODE OF 17, 19 OK 1P<br>MUST HAVE A 'TRANSACT TYPE' EQUAL TO 17 (DEBIT)                                                                                                    |  |
|       | Show 9 Claims                                                                                                    |  |
| 5Z74H | EDIT TO DENY BENEFICIARY'S THAT ARE NOT HOMEBOUND - TASK ORDER 4A<br>IF YOU NEED ADDITIONAL ASSISTANCE, PLEASE CONTACT SGS 954-433-4388.                                                                                                    |  |
|       |                                                                                                    |  |

Select **Show** \_ **Claims** hyperlink to see complete listing of claims per reason code. Make corrections to the claims directly from the report by selecting the TOB of each claim, making changes and resubmitting.

| • 37253 | HOME<br>AFTER<br>- TYRE C<br>- NO M<br>- THE C<br>OASS / | HEALTH CLAIN<br>SAID1/2017 IF<br>OF BILL IS EQU<br>ATCHING ASSI<br>LAIM RECEIPT<br>GSESSMENT ( | IS SUBMITTED WITH A STAT<br>THE POLLOWING CRITERIA A<br>IAL TO 320<br>ESSMENT RECEIVED FROM Q<br>DATE IS MORE THAN 40 DA<br>COMPLETION DATE RETURN | EMENT THROUGH DATE ON OR<br>RE MET:<br>IFS<br>IS AFTER THE<br>ED FROM QUES |               |               |
|---------|----------------------------------------------------------|------------------------------------------------------------------------------------------------|----------------------------------------------------------------------------------------------------|----------------------------------------------------------------------------|---------------|---------------|
|         | Pide 7                                                   | Qaims                                                                                          |                                                                                                    |                                                                            |               |               |
|         | TOB                                                      | Status                                                                                         | Patient                                                                                                    | HIC/MBI                                                                    | Received Date | Total Charges |
|         | Final                                                    | 830                                                                                            |                                                                                                    |                                                                            | 12/24/20      | \$2,514.85    |
|         | Final                                                    | RTP                                                                                            |                                                                                                    |                                                                            | 12/24/20      | \$414.85      |
|         | Final                                                    | RTP                                                                                            |                                                                                                    |                                                                            | 11/30/20      | \$414.85      |
|         | Fina)                                                    | RIP                                                                                            |                                                                                                    |                                                                            | 11/25/20      | \$1,014.85    |

#### ADR Additional Development Request

Additional Development Requests when Medicare is asking for more documentation for a particular patient and episode. Once documentation is sent, Medicare will determine whether the payment will be processed for the episode.

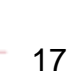

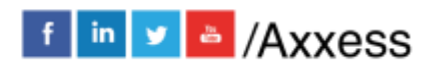

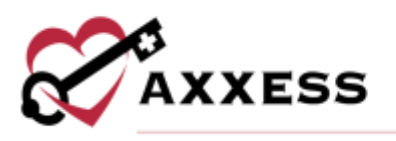

| ADK Additio          | nal Developr | ment Reque | SL            |                           |                      |          |                                |
|----------------------|--------------|------------|---------------|---------------------------|----------------------|----------|--------------------------------|
| тов                  | Status       | ніслин     | Patient Norme | Last Modified<br>Received | Frum<br>Through      | ADR Due  | Total Charges<br>Reimbursement |
| Final (Processing) 0 | (ADR) 39700  | _          | _             | 01/12/21<br>02/28/20      | 04/30/19<br>06/28/19 | 10/11/19 | \$16,504.79                    |
| Final (Processing) 0 | (ADR) 39700  | _          |               | 01/12/21<br>02/28/20      | 05/01/19<br>06/13/19 | 10/11/19 | \$5,200.01<br>\$0.00           |
| Final (Processing) 0 | (ADH) 39700  |            |               | 07/18/19                  | 03/30/19             | 08/31/19 | \$5,670.01                     |

#### **Claim Payment**

Complete listing of all payments received for claims.

### **Claim Payment Report**

| Paid Da | ite Range Start Dat | e + End Dab | e Search     |                           |                      |                      |                                |
|---------|---------------------|-------------|--------------|---------------------------|----------------------|----------------------|--------------------------------|
| TOD     | Status              | HIC/MBI     | Patient Name | Last Modified<br>Received | From<br>Through      | Poid<br>Canceled     | Total Charges<br>Reimbursement |
| KAP     | Paid: 37105         |             |              | 12/22/20<br>07/29/20      | 07/11/20             | 08/05/20<br>08/36/20 | \$0.00<br>\$383.43             |
| Firtuit | (Paid) 37186        |             |              | 12/22/20                  | 09/09/20<br>10/08/20 | 11/10/20             | \$234.01<br>\$146.79           |
| Final   | Peter 27106         |             |              | 12/22/20 06/15/20         | 04/17/20<br>05/16/20 | 06/29/20             | \$1,853.60<br>\$2,279.32       |
| Final   | Paid. 37186         |             |              | 12/16/20<br>03/09/20      | 01/24/20<br>02/22/20 | 03/23/20             | \$1,214.85<br>\$2,143.08       |

#### **RAP Cancellation Rate**

The top of the report shows a graphic representation of the cancellation rate by month. Below shows the RAP cancellation rate on each day for the past year.

A Dawnik

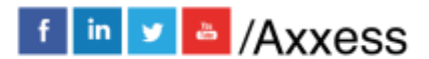

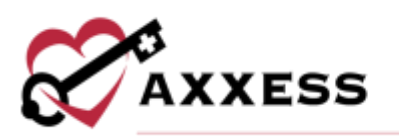

#### **RAP Cancellation Rate**

moves the BBP speculation rate on each sky for the part one year. The Bay spectry may be subjected to BBP scatpersian Price trees exceeding high

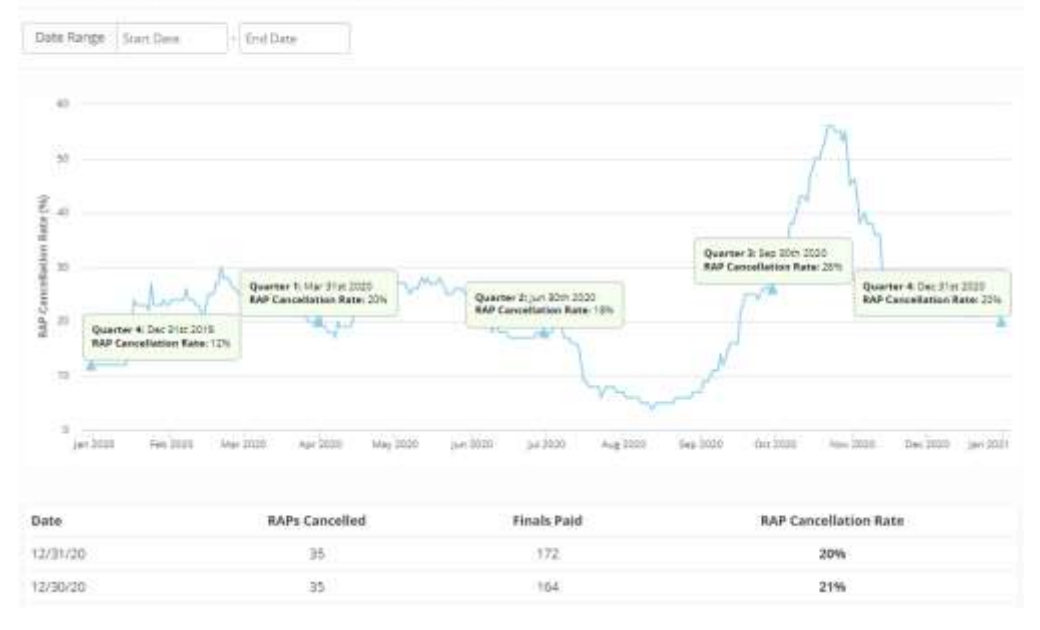

#### **RAPs in Suspense**

This report shows RAPs that are in S (Suspense) status code.

#### **RAPs in Suspense**

| TOB              | Status   | HIC/MBI | Patient Nome | Last Modified<br>Received | From<br>Through      | Paid<br>Canueled | Total Charges<br>Reimbursement |
|------------------|----------|---------|--------------|---------------------------|----------------------|------------------|--------------------------------|
| (AP (Processing) | Superve  | -       |              | 01/12/21<br>12/24/20      | 12/01/20<br>12/01/20 | 2                | \$0.0<br>\$352.4               |
| RAP (Processing) | Superse  |         |              | 01/12/21<br>12/21/20      | 11/30/20<br>11/30/20 | - 50             | \$0.0<br>\$474.6               |
| RAP (Processing) | Susperce |         | 1 S          | 01/12/21<br>12/30/20      | 12/22/20 12/22/20    |                  | \$0.0<br>\$241.6               |
| RAP (Processing) | (hapene) | _       |              | 01/12/21                  | 12/18/20             | 3                | \$0.0<br>\$353.0               |

#### **Finals in Suspense**

This report shows finals that are in S (Suspense) status code.

| Finals i | n Suspense       |         |              |                           |                      |                  |                                |
|----------|------------------|---------|--------------|---------------------------|----------------------|------------------|--------------------------------|
| 108      | Status           | HIC/MBI | Patient Name | Last Modified<br>Received | From<br>Through      | Paid<br>Canceled | Total Charges<br>Reimbursement |
| final.   | faspense www.    |         |              | 04/12/22<br>04/12/22      | 03/14/22<br>04/12/22 |                  | 80.00<br>80.00                 |
| Final    | Suspense www.tro |         |              | 04/12/22<br>04/12/22      | 03/14/22<br>04/12/22 |                  | \$0.00<br>\$0.00               |
| Final    | Suppose 37071    |         |              | 04/12/22<br>04/12/22      | 02/12/22<br>03/13/22 |                  | \$0.00<br>\$0.00               |
| Final    | Benuence 22021   |         |              | 04/12/22<br>04/12/22      | 02/12/22<br>03/15/22 |                  | 80.00<br>80.00                 |

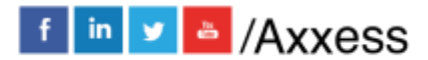

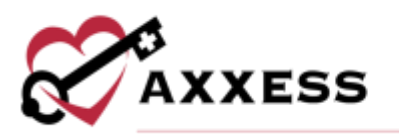

#### **RAP Error**

This report shows RAPs that are in R (Rejected), T (Return to Provider) and D (Denied) status code.

| RAP Erro | r |
|----------|---|
|----------|---|

This report shows BAPs that are in R (Rejected), T (Return to Provider) and O (Denied) status code.

| тов            | Status         | ніс/мві | Patient Name | Last Modified<br>Received | From<br>Through      | Paid<br>Canceled | Total Charges<br>Reimbursement |
|----------------|----------------|---------|--------------|---------------------------|----------------------|------------------|--------------------------------|
| RAP (Rejected) | Rejected 38200 | -       | _            | 01/12/21<br>12/21/20      | 05/29/20<br>05/29/20 | 12/28/20         | 60.02<br>50.02                 |
| RAP (Rejected) | Rejected 38157 | _       |              | 01/12/21<br>12/22/20      | 05/29/20<br>05/29/20 | 12/28/20         | \$0.00<br>\$0.00               |
| RAP (Rejected) | Rejected 38157 |         |              | 01/12/21<br>12/22/20      | 06/28/20<br>06/28/20 | 12/28/20         | \$0.00<br>\$0.00               |
| HAP (Rejected) | Rejected 38157 | _       |              | 01/12/21 12/17/20         | 06/12/20<br>06/12/20 | 12/21/20         | \$0.00<br>\$0.00               |
| RAP            | RTP W7803      | -       |              | 01/12/21 11/09/20         | 10/21/20             | 11/12/20         | \$0.00<br>\$0.00               |

#### Final Error

This report shows finals that are in R (Rejected), T (Return to Provider) and D (Denied) status code.

## **Final Error**

This report shows Finals that are in it (Reported). T (Return to Presider) and D (Senset) status code.

| тоя              | Status          | HIC/MBI | Patient Name | Last Modified<br>Received | From                 | Peid<br>Canceled | Total Charges<br>Reimbursement |
|------------------|-----------------|---------|--------------|---------------------------|----------------------|------------------|--------------------------------|
| Final (Rejected) | HTP 31867       |         |              | 04/12/22<br>02/03/22      | 12/21/21<br>01/19/22 | 03/16/22         | \$1,418.32<br>\$0.00           |
| Final (Rejected) | (Derverd) 5FF2F |         |              | 04/12/22<br>04/28/21      | 03/30/21<br>04/28/21 | 06/16/21         | \$614.85<br>\$0,00             |
| Final (Rejected) | Dened STOUT     |         |              | 04/12/22<br>04/20/21      | 03/16/21<br>04/14/21 | 05/14/23         | \$814.85<br>\$0.00             |
| Final (Rejected) | Rejected 38158  |         |              | 04/12/22<br>12/11/21      | 09/20/21<br>10/11/23 | 12/15/21         | \$1,014.85<br>\$0.00           |
| Final (Rejected) | Rejected 20158  |         |              | 04/12/22                  | 09/20/21             | 12/15/21         | \$1,014.85                     |

## **Eligibility Reports**

#### **Eligibility Issues**

This report shows patients whose eligibility status is questionable. The report shows Part A and B, Other HHA, HMO, MSP and Hospice.

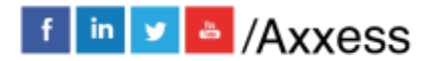

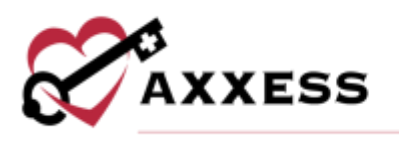

| Eligibil  | ity Issues       | e to quantitativativa |        |        |     |     |           | <b>A</b> 1 | Downlaad |
|-----------|------------------|-----------------------|--------|--------|-----|-----|-----------|------------|----------|
|           | Name             | ніславі               | Part A | Part B | нмо | MSP | Other HHA | Hospice    |          |
| Other HHA | Nerissa, Liliana | 3609183512            | 0      | 0      |     |     | 0         |            | Details  |
|           | Melrse, Araceli  | 0472497900            | 0      | 0      |     |     | 0         |            | Details  |
|           | Ethelyn, Tora    | 3553014211            | 0      | 0      |     |     | 0         |            | Details  |
|           | Vickin, Tia      | 3586172378            | O      | 0      |     |     | 0         |            | Details  |
| OW        | Bries Temala     | 4041969226            | 0      | 0      | 0   |     |           |            | Details  |
|           | Lawerence, Bella | 3472874894            | 0      | 0      | 0   |     |           |            | Details  |
|           | Reggie Larraine  | 9618074575            | 0      | 0      | 0   |     |           |            | Ostalla  |
|           | Humberto, Maryin | 7344174605            | 0      | ۲      | 0   |     |           |            | Details  |

Select the **Details** hyperlink on the far right to see the eligibility report.

| orrections                                                 |                                                              | Su                                                              | mmary                   |       |            |                    |                   |
|------------------------------------------------------------|--------------------------------------------------------------|-----------------------------------------------------------------|-------------------------|-------|------------|--------------------|-------------------|
| HOME                                                       | 1                                                            |                                                                 |                         |       |            |                    |                   |
| Last Name                                                  |                                                              |                                                                 | Part A 💿                |       | Part B 😋   |                    |                   |
| Triel Marrie                                               |                                                              |                                                                 | 11/01/91 - cumen        | ť.    | 11/01/91 - | current            |                   |
|                                                            | 11000                                                        |                                                                 | Other HHA 🗇             |       |            |                    |                   |
| 999                                                        | FHI DA                                                       |                                                                 |                         |       |            |                    |                   |
|                                                            |                                                              |                                                                 |                         |       |            |                    |                   |
| ome Healt                                                  | h PPS Episod                                                 | le Periods                                                      |                         |       |            |                    |                   |
| ome Healt<br>Start Date                                    | h PPS Episor                                                 | de Periods<br>Imarmadiary<br>Number                             | Pravidar<br>Number      | DOEBA | DOLBA      | Patient<br>Status  | Epizode<br>Status |
| ome Healt<br>Start Date<br>12/02/20                        | h PPS Episor<br>Ena Date<br>12/31/20                         | de Perlods<br>Imermediary<br>Number<br>15004                    | Prasidar<br>Number      | DOEBA | DOLBA      | Pattarto<br>Status | Episode<br>Sterus |
| ome Healt<br>Start Date<br>12/02/20<br>11/02/20            | h PPS Episor<br>Ent Date<br>12/31/20<br>12/01/20             | de Periods<br>Imarmadiary<br>Number<br>15004<br>15004           | Przeidze<br>Number<br>O | DOEBA | DOLBA      | Patherts<br>Status | Epizada<br>Sterus |
| ome Healt<br>Stan Date<br>12/02/20<br>11/02/20<br>10/03/20 | h PPS Episor<br>Int Date<br>12/31/20<br>12/01/20<br>11/01/20 | de Periods<br>Intermediary<br>Number<br>15004<br>15004<br>15004 | Presider<br>Humber<br>0 | DOEBA | DOLBA      | Patters<br>Status  | Epitode<br>Sterus |

Hover over ① icon under Home Health PPS Episode Periods to see the organization's information, including the phone number to call to let the organization know they need to discharge patient.

The next section in eligibility issues is the list of HMO patients. Select the same **Details** hyperlink and scroll down to the Medicare Advantage Plans section. The

04/23/20

05/14/20

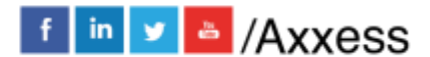

04/19/20

05/18/20

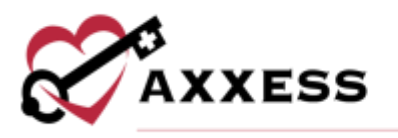

plan type, name, option code, start and end date will show. The start date prepares users for when the HMO will begin if it has not already taken place.

| Medicare Adv | vantage Plans                  |             |            |          |
|--------------|--------------------------------|-------------|------------|----------|
| Plan Type    | Plan Name                      | Option Code | Start Date | End Date |
| НМО          | COMMUNITY INSURANCE COMPANY    | С           | 06/01/01   | 04/30/02 |
| НМО          | UNITEDHEALTHCARE OF OHIO, INC. | С           | 11/01/97   | 05/31/01 |

The next section is the list of MSP (Medicare Secondary Payer) patients. Select the **Details** hyperlink and scroll down to the MSP Periods section. The description and start date will show so users can determine which type of MSP is used and when the payor period has started.

| MSP Periods      | S    |             |            |          |                        |              |
|------------------|------|-------------|------------|----------|------------------------|--------------|
| Record<br>Number | Туре | Description | Start Date | End Date | Intermediary<br>Number | Created Date |
| 001              | ?    | LIABILITY   | 02/02/03   | 11/28/05 | 11110                  | 12/29/05     |

The next section is the list of Hospice patients. Select the **Details** hyperlink and scroll down to the Hospital Benefit Period section. The section shows the days remaining for a hospital or SNF stay in their current or prior stays.

| Hospital B | enefit i | Periods    |          |             |                         |            |       |       |
|------------|----------|------------|----------|-------------|-------------------------|------------|-------|-------|
|            |          | Days R     | emaining |             |                         |            | DOEBA |       |
|            |          | Hospital   |          | SNF         | Inpatient<br>Deductible | Hand       |       | DOLEA |
|            | Fúll     | Consurance | Full     | Coinsurance |                         | Deductible |       |       |
| Current    | 0        | 0          | 0        | 0           | 0                       | 0          | 08    | - 34  |
| Prior      | 0        | 0          | 0        | 0           | o                       | 0          |       | 5.4   |

The Hospice Benefit Period section shows the start and end date along with the provider number. It also shows the dates of earliest and latest billing that will help when contacting the hospice organization.

| Hospice Be             | nefit Perio   | ds           |                      |              |            |                 |              |         |
|------------------------|---------------|--------------|----------------------|--------------|------------|-----------------|--------------|---------|
|                        | First Provide | er           |                      |              |            | Second Provider |              |         |
| Start Date<br>End Date | Provider      | Intermediary | DOEBA<br>DOLBA       | Days<br>Used | Start Date | Provider        | Intermediary | Revoked |
| 07/04/19<br>10/01/19   | 422054        | 11004        | 07/04/19<br>07/31/19 | 28           |            |                 |              | No      |
| 04/05/19<br>07/03/19   | 422054        | 11004        | 04/05/19<br>07/03/19 | 90           |            |                 |              | No      |

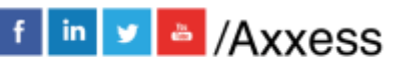

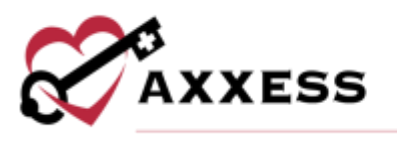

#### Other Reports

The Eligibility Issues Report is comprised of the separate HMO, MSP, Other HHA and Hospice Reports. The Part A and B report shows patients with Part A or Part B error. The CWF Not Found Report shows patients whose Common Working File (CWF) was not found.

#### **ELIGIBILITY**

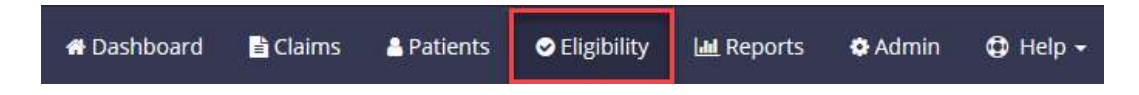

Search by HIQH to make an inquiry into a home health episode or benefit period or search by HIQA for hospital stay or hospice in this consolidated report. This page shows the most recent eligibility that have been run for patients. Select the **Details** hyperlink on the far right to see those reports. Find specific eligibility reports by entering the patient's name/HIC number and/or a date range then select the **Search** button.

| Eligibi        | lity (DDE Screen H | IQH + HIQA] |            |        |         |        | Hillum Eligibilit | y 🔺 Do  | wnioad  |
|----------------|--------------------|-------------|------------|--------|---------|--------|-------------------|---------|---------|
| Q Enter Nor    | ne or HIC Number   | Date Range  | Start Dete | ÷F     | nd Date | Search |                   |         |         |
| Date           | Name               | HIC/MBI     | Part A     | Part B | HMD     | MSP    | Other HNA         | Hospice |         |
| 01/13/21 06:43 | AM                 |             | 0          | 0      | 0       |        |                   |         | Details |
| 01/12/21 09:14 | AM                 |             | 0          | O      |         |        |                   |         | Details |
| 01/12/21 09:14 | AM                 |             | 0          | 0      |         |        |                   |         | Details |
| 01/12/21 09:14 | AM                 |             | 0          | 0      |         |        |                   |         | Details |
| 01/12/21 09:14 | AM                 |             | 0          | 0      |         |        |                   |         | Details |
| 01/12/21 09:14 | AM                 |             | 0          | 0      |         |        |                   |         | Details |
| 01/12/21 09:14 | AM                 |             | 0          | 0      |         | 0      |                   |         | Details |

Select the **Run Eligibility** button. Search manually for a patient by entering the HIC/MBI, last name, first name, date of birth, gender and then select the **Run** button. Users can also search from an existing patient list by entering the patient's name then selecting the **Run** button. Users will then receive a notification saying the report has been completed. The most recent report will show at the top of the list.

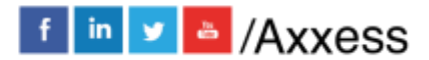

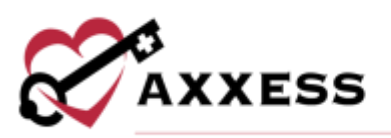

| HIC/MBI          | HIC or MEI      | or | Select a Saved Patient. |
|------------------|-----------------|----|-------------------------|
| Last Name        | Last Narbe      |    | Search Patients         |
| First Name       | First Name      |    | Run Cancel              |
| Date of<br>Birth | Date of Birth   |    |                         |
| Gender           | 🗆 Male 🔾 Female |    |                         |
|                  | Run Cancel      |    |                         |

#### **CLAIMS**

| 🖶 Dashboard | 🖹 Claims | A Patients | 🗢 Eligibility | 🔟 Reports | 🌣 Admin | 🖨 Help 🗸 |
|-------------|----------|------------|---------------|-----------|---------|----------|
|-------------|----------|------------|---------------|-----------|---------|----------|

Find claims by entering the name/HIC number, TOB (Type of Bill), status, episode dates and then selecting the **Search** button.

| Conter Name or HIC | Number       | TOB  | Al Y    | Status | All      | ۲ | Billing Period 5          | tørt Døte            | - End Dete           | Sear                         |
|--------------------|--------------|------|---------|--------|----------|---|---------------------------|----------------------|----------------------|------------------------------|
| 08                 | Status       |      | нісляві | Pati   | ent Name |   | Last Modifier<br>Received | l From<br>Through    | Paid<br>Canceled     | Total Charges<br>Reimburseme |
| AP                 | Pard 37185   |      |         |        |          |   | 01/12/21<br>01/22/20      | 08/15/19<br>08/15/19 | 01/30/20<br>04/07/20 | \$0.<br>\$2,722              |
| AÞ.                | Paid 37183   |      |         |        |          |   | 01/12/21                  | 03/10/20             | 03/26/20             | \$0<br>\$507                 |
| inal (Rejected)    | Rejected 125 | 29.1 |         |        |          |   | 01/12/21                  | 11/22/19 01/20/20    | 02/04/20             | \$2,346<br>\$0               |
| aja                | Reid 37185   |      |         |        |          |   | 01/12/21<br>01/21/20      | 01/07/20             | 01/29/20 04/14/20    | \$0<br>\$483                 |
| nul (Rejected)     | Rejected 381 | 58   |         |        |          |   | 01/12/21<br>05/26/20      | 10/01/19             | 05/29/20             | \$5,014                      |
| inal (Rejected)    | Rejected 300 | 20   |         |        |          |   | 01/12/21<br>08/05/20      | 11/02/19             | 08/13/20             | \$2,346                      |
| inal (Rejected)    | Rejected 395 | 29   |         |        |          |   | 01/52/21                  | 11/22/19             | 09/03/20             | \$2,346                      |

Submitted Outbox Drafts

<u>Submitted</u> - Displays all claims that have been submitted to DDE. <u>Outbox</u> - Displays newer updated claims that have not yet been submitted. <u>Drafts</u> - Displays saved claims that can be submitted later.

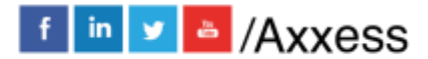

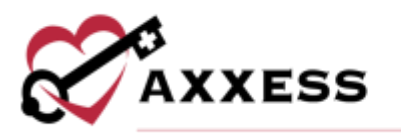

#### Making an Adjustment

Search for the specific claim, select the **TOB** hyperlink and select the **Adjustment** button.

| Medicare Claim / 329 Final                                                                                      | Adjustment                          | (2) Copy  | @ UB04 |
|----------------------------------------------------------------------------------------------------|-------------------------------------|-----------|--------|
| Paid P 89997                                                                                                    |                                     |           |        |
| Billing Period 7/28/20 to 8/24/20 Received 8/28/20 Total Charges \$1,253.60 Paid (Billing Canceled 10/30/20 DCN | g Period Total) <b>\$1,358.44</b> o | n 9/11/20 |        |
| Reason Code 37186                                                                                               |                                     |           |        |
| HH CLAIM HAS BEEN APPROVED FOR PAYMENT.                                                                         |                                     |           |        |

A window will pop-up to choose the condition code reason for the adjustment. Enter remarks if necessary and select the **Proceed** button.

| ondition Code          |                                     |
|------------------------|-------------------------------------|
| 00 Changes to serv     | ice dates                           |
| D1 - Changes to char   | 1951 - C                            |
| 02 - Changes to reve   | nue, HCPCS, or HIPPS rate codes     |
| D3 - Second or subse   | aquent interim PPS bill             |
| D4 - Changes in ICD-   | 9-CM diagnosis/procedure code       |
| D5 - Cancel to correct | t HIC number or Provider ID         |
| D6 - Cancel only to re | epay a duplicate or OIG overpayment |
| 07 - Change to make    | Medicare the secondary payer        |
| DB - Change to make    | Medicare the primary payer          |
| D9 - Any other chang   | 20 C                                |
| EO - Change in patien  | st status                           |
| emarks                 |                                     |
|                        |                                     |

Then make the appropriate edits based on the condition code chosen. While making changes, select the **Save** button to keep changes made or select the **Save & Submit** button to send the claim instantly for processing the adjustment.

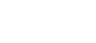

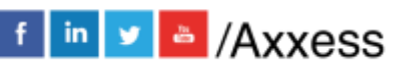

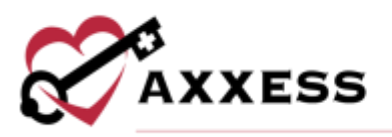

| Back to Top<br>Genural                             | Medicare Cla                                                          | im / 329 Final                                  | Cancel Sove & Submit |
|----------------------------------------------------|-----------------------------------------------------------------------|-------------------------------------------------|----------------------|
| Patient<br>Innision & Discharge<br>Condition Codes | Provider<br>(JB 52 Permi powers 1, 2, 6, 66<br>Type of Bill           | X78 Email                                       |                      |
| Value Codes<br>Service Lines<br>Diagnosis Codes    | UR-31 Form Locate 3<br>Statement Covers Period<br>UR-31 Form Locate 6 | 05/14/2018 05/31/2018                           |                      |
| Physicians<br>CASIS Matching Key<br>Remarks        | Patient<br>UBII: Ferri Locateri II. A. N. 10, 11                      | Strandth Practice or Ender New Padjanit         |                      |
| Sine                                               |                                                                       | Edit Name Kerstin, Kendra<br>HIC/MBI 1159639565 |                      |
|                                                    |                                                                       | Date of Birth 05/06/1775<br>Gender Female       |                      |
|                                                    |                                                                       | Address 16000 Datlas Pkwy<br>Datlas, TX 75248   |                      |
|                                                    |                                                                       | Eligibility @ Medicare                          |                      |
|                                                    | Admission Date & Type<br>05-06 Nem Locate 12,112,14                   | 05/14/2018 9 - Information Not Available        |                      |
|                                                    | Admission Source                                                      | 4 - Transfer from Hospital                      |                      |

#### **Cancel Claim**

Search for the specific claim, select the **TOB** hyperlink and select the **Cancel** button.

| Medicare Clain                                              | <b>n</b> / 329 Fi | nal                      | 🖌 Adjustment                      | .⊜ Cancel     | 21 Copy | B 0804 |
|-------------------------------------------------------------|-------------------|--------------------------|-----------------------------------|---------------|---------|--------|
| Paid P 89997                                                |                   |                          |                                   |               |         |        |
| Biling Period 10/22/20 to 11/20/20<br>DCN 73820663014286827 | Received 12/16/20 | Totai Charges \$1,450,01 | Paid (Billing Period Total) \$989 | 20 on 12/30/2 | 0       |        |
| Reason Code 37186                                           |                   |                          |                                   |               |         |        |
| HH CLAM HAS BEEN APPROVED FOR P                             | WWWENT.           |                          |                                   |               |         |        |

Just like the adjustment process, choose the applicable condition code, enter remarks for the cancellation and select the **Cancel Claim** button. Once selected, the claim will instantly begin processing in DDE.

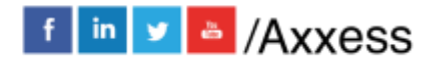

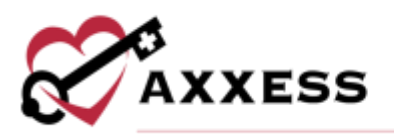

| D9 - Any other change         |   |
|-------------------------------|---|
| EO - Change in patient status |   |
| temarks                       |   |
|                               |   |
|                               | 3 |
|                               |   |

#### Creating a Claim

Select the New Claim button.

| Claims             | EDE Scrieen 12) | dimited | 0      | dhim | Oraff  |           |   |                           |                 | New              | Claim 🔺 Downlood                |
|--------------------|-----------------|---------|--------|------|--------|-----------|---|---------------------------|-----------------|------------------|---------------------------------|
| Q. Enter Name or I | 410 Number      | TOB     | All    | 14   | Status | All       | 9 | Billing Period            | 12/01/2020 O    | End Date         | Search                          |
| тов                | Status          | HICA    | 400    |      | Patler | Name      |   | Last Modified<br>Received | Fram<br>Through | Paid<br>Canceled | Total Charges<br>Reimbursenvent |
| RAP (Processing)   | Suspense        | 4548    | 720007 | R    | Lawer  | nce. Boke | v | 01/11/21<br>12/31/00      | 12/11/20        | 1                | \$0.00<br>\$199.18              |
| WAR:               | Paid 37115      | 1100    | 032500 | 6    | -Berna | Cody      |   | 01/11/21<br>12/24/20      | 12/10/20        | 01/04/21         | \$0.00<br>\$241.35              |

Provider information is already chosen. Choose the TOB and enter date(s). Choose from existing list of patients by searching or select the **Enter New Patient** button. Enter the admission date, choose the type, admission source and patient status.

| Bark to Top                                 | Medicare Cla                                               | im                   |                      |   | Cancel Saw Saw & Sale |
|---------------------------------------------|------------------------------------------------------------|----------------------|----------------------|---|-----------------------|
| General<br>Patient<br>Admission & Discharge | Provider<br>UNIX President (111.11                         | Enterprise Denna     |                      |   |                       |
| Concom Codes<br>Concernence Eodies          | Type of Bill<br>Utilit Ferritanan J                        | \$22 RAP 329 Final 3 | H1 Outpatient        |   |                       |
| Value Codes<br>Service Codes                | Statement Covers Period<br>URIX Period                     | Start                | End                  |   |                       |
| Physicians<br>CASIS Matching Ray<br>Bemarks | Patient<br>Ukim/gentalaant 3.8, 6, 18, 10                  | Search Factoria      | Of Enter New Patient |   |                       |
| Select                                      |                                                            | repaint wheter       |                      |   |                       |
|                                             | Admission Date & Type<br>Ideal Provide Internet 12, 15, 14 | Date                 | Турі                 | 9 |                       |
|                                             | Admitision Source                                          | Source               | 1                    |   |                       |
|                                             | Patient Status:                                            | Statue               |                      |   | 8                     |

NOTE: UB-04 form locators are listed in red.

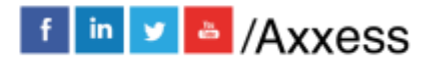

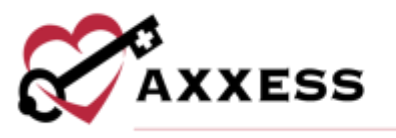

Enter an applicable condition code. Functionality is the same for condition, occurrence, occurrence span and value codes. Users can add more than one by selecting the **More** button. Selecting the **Collapse** button will condense the list. Enter an applicable occurrence code. Some codes may require entering more information, for example, choosing code 55 requires the date of death to be entered. Enter applicable occurrence span codes and value codes.

| Condition Codes<br>UB-04 Perm Locators 19/08<br>The provider enters the consequently patter<br>to thematile explored bank or element that<br>period on the Video second | 18                                                 |
|----------------------------------------------------------------------------------------------------|----------------------------------------------------|
| and a first of the first of the second second                                                                                                    | More Collapse                                      |
| Occurrence Codes<br>UE-04 Ferm Locators 31-36<br>Trate contex encoderinal. They are entry                                                                               | Occurrence Decurred on a specific data.            |
| required when there is a condition code that<br>applies to this claim.                                                                                                  | 31a Dete                                           |
|                                                                                                    | More Collapse                                      |
|                                                                                                    | Occurrence Span Occurred over some period of pime. |
|                                                                                                    | 31a From Date                                      |
|                                                                                                    | More Collapse                                      |
| Value Codes                                                                                                    |                                                    |
| Caldas and valuead dollar or unit amounts<br>identify static of a monutory nature that are<br>recentary for the presenting of this claim.                               | 31a Amoùit                                         |
|                                                                                                    | More Collapse                                      |

The home health service line auto populates for RAPs and finals. Enter HIPPS code, service date, service units, total charges and non-covered charges. Additional service lines can be added by selecting the  $\bigcirc$  button below. Reorder the placement of rows by selecting the **Reorder** button. Add Q codes by selecting the check box to the left and selecting one of the Q codes buttons below. Make a copy of any row by selecting the check box then select the **Add Duplicate Row** button and enter the blank service date. Rows can also be removed be selecting the check box and selecting the **Delete Row** button. A confirmation pop-up will appear and users must select the **OK** button.

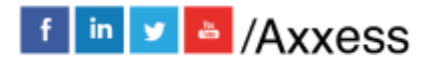

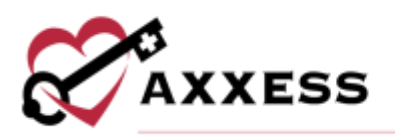

| Code 42 | 43         | HCPCS Code 44 | Date 45 | Units 46 | Charges 47 | Charges 4 |
|---------|------------|---------------|---------|----------|------------|-----------|
| 0023    | HIPPS Code |               |         | 0        | 0          | 0         |
| 3       |            |               |         | Ø        | 0          | 0         |

Choose ICD-10 and enter up to nine diagnosis codes with the first being the primary code.

| Type of Diagnosis Code<br>Choose the type of diagnose costs yes would fine<br>to use fait this costs. Prime passes of a polyade start<br>areas to the market Occube 1, 2013, phase select<br>KD-115 and use the KD-15 costs. | 100.9 | HCD 10              |    |     |     |
|----------------------------------------------------------------------------------------------------|-------|---------------------|----|-----|-----|
| Diagnosis Codes<br>URIDE Som sectors 56, 67                                                                                                    |       | Principal / Primary |    |     |     |
| principal diagnost can and give ages administra-<br>mentions containing at the tree of alternation<br>which developed subsequently, and which had at                                                                         | 874   |                     |    | 100 | ¥70 |
| effect item the transmit gives at the length of<br>any                                                                                                    | 121   |                     | 69 | 610 | 899 |

NOTE: The software automatically runs a diagnosis code validation. When entered incorrectly it will show "Diagnosis code is not valid" in red.

Select the **Add** button to add an attending physician. Start typing the NPI number and information will pull from the physician lookup. Select the name and then select the **Done** button. Select the **Enter More Physicians...** hyperlink if more physicians need to be added.

| Attending Physician<br>185-04 Fermilander 78 | NPI    | hapi                   | ]     |   |
|----------------------------------------------|--------|------------------------|-------|---|
|                                              | Name   | Lase                   | Tirst | ] |
|                                              | Cancel | Clear Dorw             |       |   |
| Operating Physician<br>18634 Norm Solator 77 | Add    | oo physicium salincind |       |   |
| Other Physician 1<br>UB-56 Permissioner 18   | Add    | ro physician salacted  |       |   |
| Other Physician 2<br>(IB-8d Rom Locks: TV    | Add    | oo physiclan sidected  |       |   |

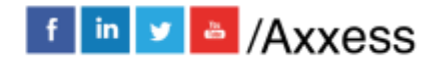

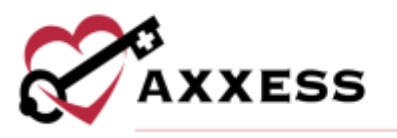

Enter your OASIS matching key (also known as the Treatment Authorization Code). This is a mixture of 18 letters and numbers. Enter remarks for any additional information about the claim to Medicare. Select the **Save** button to keep the progress (stored in drafts) or select **Save & Submit** to begin instantly processing the claim.

|       | OASIS Matching Key<br>UK-St form Locator KI | Code                |      |                        |  |
|-------|---------------------------------------------|---------------------|------|------------------------|--|
|       | Remarks<br>LB-04 Form Locator BS            | Enter remarks here. |      |                        |  |
|       |                                             |                     | Cano | cel Save Save & Submit |  |
| PATIE | <u>NTS</u>                                  |                     |      |                        |  |
|       |                                             |                     |      |                        |  |

Shows a complete listing of all patients along with their eligibility status. Enter name or HIC number and select the **Search** button to find specific patients.

Seligibility

Reports

🔅 Admin

🔁 Help 🛛

Patients

🖀 Dashboard

Claims

| Patien         | Its (DDE Screer | 12)         |             |        |        |     | his | w Patterit | Download |
|----------------|-----------------|-------------|-------------|--------|--------|-----|-----|------------|----------|
| Q. Enter North | e ar HIC Number | Sea         | oth.        |        |        |     |     |            |          |
| Last Neme      | First Name      | HIC/MBI     | 008         | Pert A | Part B | нмо | MSP | Other HHA  | Haspice  |
| Angelie        | Adina           | 32051730614 | 01/01/1773  | O      | 0      |     |     |            |          |
| Argela         | Attion          | 1489300210  | 04/20/1742  |        |        |     |     |            |          |
| Araceli        | Dulle           | 4556592348  | 03/23/1707  |        |        |     |     |            |          |
| Aracell        | Maryin          | 6672105672  | 12/24/1881  |        |        |     |     |            |          |
| Araceli        | Marylyn         | 5048759107  | 06/13/1811  | 0      | 0      | 0   |     |            |          |
| Bella          | Tyroha          | 02177289030 | 05/04/1883  | 0      | 0      |     |     |            |          |
| Earns          | Dale            | 5704002370  | 04/17/19777 | 0      | 0      |     |     |            |          |
|                |                 |             |             |        |        |     |     |            |          |

A full patient listing is shown on the left side of the page. Scroll through the list, search for specific patients, or select the **All Patients** hyperlink to get back to the previous screen. Select the **New Patient** button to add a patient. Enter the required information and then select the **Save** button.

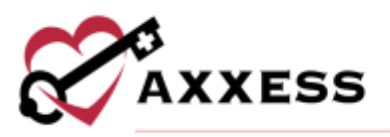

| Last Name                    | First Name                 |  |  |  |  |
|------------------------------|----------------------------|--|--|--|--|
| Patient Control Number (HIC) | Medical Record Number      |  |  |  |  |
| Date of Birth (DDB)          | Gender<br>O Male: O Female |  |  |  |  |
| Address                      |                            |  |  |  |  |
| Line T                       |                            |  |  |  |  |
| Line 2                       |                            |  |  |  |  |
| - Child                      | - 10 Tes                   |  |  |  |  |

Select the patient's **Last Name**, **First Name** or **HIC/MBI** number hyperlink to view the patient profile.

#### **Patient Profile**

Patient demographics are listed in the top left. Select the **Edit** button to make changes to the demographics. Eligibility status is listed in the top right. Hyperlinks allow users to **View Latest Report** or **Check Eligibility** which instantaneously runs eligibility.

| ngelia, K            | anesha                            |                        |                                |                       | / Edt                          | B New Co      |
|----------------------|-----------------------------------|------------------------|--------------------------------|-----------------------|--------------------------------|---------------|
| 8C/MB/               | 80165879342                       |                        | Eligibility ten med            | und is day ago. 1/10/ | 21                             |               |
| atient Control Num   | er 5211                           |                        | Part A S<br>06/01/02 - current |                       | Part B 🔿                       |               |
| ender                | Female                            |                        |                                |                       | 06/01/02 - <i>current</i>      |               |
| ate of Birth         | 3/30/86                           |                        | HMO G                          |                       |                                |               |
| ddress               | 10000 Dallas Picau                |                        | Flat 3D                        | Option Davie          | fort fore                      | Dirizien :    |
| Dollas, TX 75248     |                                   |                        | H7172 0                        | 0 <b>9</b> 0          | 12/01/19                       | 0.0100        |
| egion                | MA                                |                        | View Latest Repor              | Check frighting       |                                |               |
| ing Periods          | sity History                      |                        |                                |                       |                                |               |
| 108                  | Data                              | Tubmitted              | Prom<br>Through                | Pwid<br>Canceled      | Tetal Charges<br>Beimhursement |               |
| aning Parint 2 + Pra | m 1/6/20 to 2/5/20 × Astronom 11/ | 7/19 + Days 21 + Early |                                |                       | tynos                          | o Total 90.00 |
| SAP (Cancalant)      | fed stips                         | 04:06:20               | 01/06/20                       | 04/13/30<br>54/13/30  |                                | \$1.00        |
| True .               | a10=8 4T#                         | 02/22/20               | 01/06/20                       | 02/24/20              |                                | \$2,750,01    |

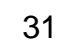

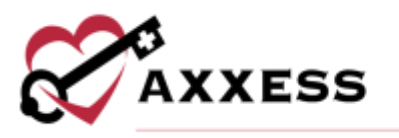

Select the **New Claim** button to add a claim. Patient information automatically populates.

| Back to Top                                                                                           | Medicare Claim                                                                                                    |                                |                                    |                     |                                          | Carnal Laws Serve & Submet |
|----------------------------------------------------------------------------------------------------|----------------------------------------------------------------------------------------------------|--------------------------------|------------------------------------|---------------------|------------------------------------------|----------------------------|
| Asteven<br>Asteven<br>Asteven<br>Constitute Costs<br>Constitute Costs<br>Value Costs<br>Service Liver | Provider<br>III 22 Prev Lawren 1 2 1 10<br>Typer of Ball<br>India Chemic Journe 7<br>Statement Covern Period<br>III 22 Prev Lawren 1 | internal 1<br>522 GAP<br>Start | naming Agamp 🔍<br>329 Finat   345  | Outparte            | r¢                                       |                            |
| Disgunate Collex<br>Physicians<br>OASSS Manthing Key<br>Genution                                      | Patient:<br>Us for hyper Language 3, 8, 9, 15, 71                                                                                    | Tearch P                       | atiente                            | er Gran New Patient |                                          |                            |
| See                                                                                                   |                                                                                                    | Egt                            | Name<br>HIC/MBI<br>Patient Control | Number              | Angela, Kavesha<br>80168819542<br>• 9211 |                            |
|                                                                                                    |                                                                                                    |                                | Date of Birth<br>Gender            |                     | 03/30/1786<br>Famate                     |                            |
|                                                                                                    |                                                                                                    |                                | Address                            |                     | 18000 Dalias Piwy<br>Dalias, TX 75248    |                            |
|                                                                                                    |                                                                                                    |                                | Differents                         |                     | O Madiller                               |                            |

Two tabs are listed at the bottom of the Patient Profile. The first is **Billing Periods**. All billing period information is listed including the TOB, the status, submission date, dates of period, when it was paid/cancelled and the total charges/reimbursement of the claim.

| ng Periods    | Eligibility History       |                              |                      |                  |                                |
|---------------|---------------------------|------------------------------|----------------------|------------------|--------------------------------|
| 108           | Status                    | Submitted                    | From<br>Through      | Paid<br>Canceled | Total Charges<br>Reinburssment |
| Elling Period | 4 - From 13/10/20 to 1/0/ | H - Admission 8/11/20 - Day  | t 30 · Late          |                  | Epitode Total \$241.3          |
| RAP.          | (Ped) 37185               | 12/24/28                     | 12/10/20<br>12/10/20 | 01/04/21         | \$0.00<br>\$321.31             |
| Giling Feilod | 1 - From 11/10/20 to 12/0 | 728 - Admission 9/11/20 - De | ys 30 + Late         |                  | Episode Tical \$241.3          |
| RAP           | (Reid) 27125              | 12/24/25                     | 11/10/20<br>11/10/20 | 01/04/21         | \$0.0<br>\$241.9               |
| Wiling Period | Z - Prom 18/11/28 to 11/9 | (28 - Admission 9/11/28 - Da | yt 35   Early        |                  | Epitode Total \$241.33         |
| 83.9          | Paid) 37185               | 12/24/20                     | 10/11/20             | 01/04/21         | \$0.00                         |

The second tab is **Eligibility History**. This tab is a listing of all eligibility checks that have been run for the patient. Select the **Details** hyperlink on the far right to see the individual report.

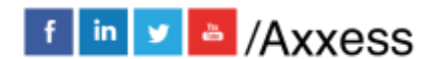

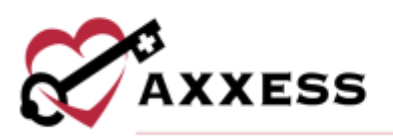

| Date                | Part A | Part B | HMD | MSP | Other HHA | Hospice |        |
|---------------------|--------|--------|-----|-----|-----------|---------|--------|
| 01/18/2021 07:00 AM | 0      | 0      | 0   |     |           |         | Ostate |
| 01/18/2021 07:00 AM | 0      | 0      | 0   |     |           |         | Detalo |
| 01/18/2021 07:00 AM | 0      | 0      | 0   |     |           |         | Deurit |

#### **ADMIN**

|  | 🖀 Dashboard | 🖹 Claims | Patients | Seligibility | 🔟 Reports | 🌣 Admin | 🤀 Help 🗸 |
|--|-------------|----------|----------|--------------|-----------|---------|----------|
|--|-------------|----------|----------|--------------|-----------|---------|----------|

The Admin tab consists of four sub-tabs, **Providers**, **DDE Credentials**, **Users** and **All Reports**.

#### **Providers**

All providers show whether one or multiple are listed. If the provider is active or inactive, it is shown on the far right under status.

| Providers       |            |         |                                                   |        |
|-----------------|------------|---------|---------------------------------------------------|--------|
| Name            | NPI        | PTAN    | Address                                           | Status |
| Enterprise Demo | 1234567890 | 1234566 | 9535 Forest Lane<br>Suite 235<br>DALLAS, TX 75243 | Active |

#### **DDE Credentials**

Credentials must be provided for Axxess DDE to be the most accurate and up to date on a day-to-day basis.

| DDE C    | reden  | tials  |              |            | New Credential  |
|----------|--------|--------|--------------|------------|-----------------|
| Username | Active | Linked | Password     | Pin        |                 |
|          | 0      | 0      | ******* 5how | ***** Show | Update Password |

Select the **New Credential** button to add a credential. Enter the username, password and PIN. The pop-up window explains how Axxess DDE uses the user's DDE credentials and why Axxess DDE needs the user's PIN. If the user does not have DDE credentials, have the organization's super user contact Axxess Customer Support.

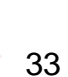

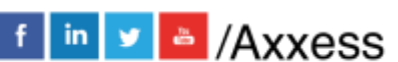

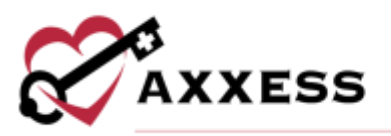

| OE Username                 | DDE Password                                         |
|-----------------------------|------------------------------------------------------|
| IDE PIN O                   |                                                      |
| How do we use your DOE o    | redentials?                                          |
| Whenever we retrieve your   | data from Meticore we login with your credentials.   |
| Don't wony, we keep your o  | lata safe and secure, we never share it with anyone. |
| Why do we need your PIN     | )                                                    |
| We make it easy by taking c | are of managing your password for you when it is     |
| espired or revoked. You can | view or update your password any time from the       |

NOTE: Medicare prompts users to change their password every 30 days. Axxess DDE does this every 28 days with email notifications.

#### Users

The complete list of users by name, Axxess home health email address and the last time the user logged in.

| Providers       | Administration           |                                   |                   | Nanw Liber        |
|-----------------|--------------------------|-----------------------------------|-------------------|-------------------|
| DDE Credentials | Users                    |                                   |                   |                   |
| Users           |                          |                                   |                   |                   |
| All Reports     | Display Name             | Email                             | Last Login        |                   |
|                 | Adrian Gonzalez          |                                   | 12/07/17 08:30 AM | #Edt   B Delete   |
|                 | Akash Jain               |                                   | 08/04/16 06:16 PM | /Edit   🛢 Delete  |
|                 | Albert Canaga            |                                   | 08/03/16 12:37 PM | ZEdt. [ @Delete   |
|                 | Alex Afable              |                                   | 05/17/15 11:20 AM | ≠Edt   2 Delete   |
|                 | Allen Wilson             | and the distance of the second    | 04/27/17 01:10 PM | / Edit   @ Dalata |
|                 | Amine Dirare             | All section of the section of the | 08/28/19 D3:11 PM | Primary User      |
|                 | Anantharaman Subramanian |                                   | 09/18/18 05:07 PM | ≠Edt   @Delete    |

Select the **New User** button to add another user. Enter the user's first and last name and Axxess home health email address. Users then must decide what permissions the new user can view, edit or reports can be seen:

- Select the View Only button to select all View checkboxes.
- Select the **Reports Only** button to select all Reports checkboxes.

f in 🗴 🖕 /Axxess

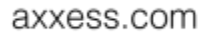

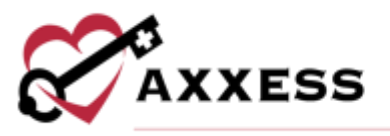

• Select the Full Access button to select all checkboxes.

| Basic Information      |             |     |           |
|------------------------|-------------|-----|-----------|
| Dopley Name            |             |     |           |
| c                      | P           |     |           |
| Email                  |             |     |           |
| -                      |             |     |           |
| Permissions o          |             |     |           |
| View Only Reports Only | Full Access |     |           |
|                        | Van         | .00 | Reports . |
| Claims                 | -           | 89  | -         |
| Patients               |             | 8   |           |
| Eightity               | 10          | 0   |           |
| EFT                    |             |     |           |
| Providers              |             | 8   |           |
| Credentials            | - 60        |     |           |
| Users                  | 8           | 8   |           |

Hover over checkboxes for details on each permission.

| Permissior  | 15 🚱                |                                                                        |              |         |
|-------------|---------------------|------------------------------------------------------------------------|--------------|---------|
| View Only   | Reports Only        | Full Access                                                            | _            |         |
|             | Thi<br>1. \<br>2. \ | s allows the user to<br>/iew the claims page<br>/iew individual claim: | Edit         | Reports |
| Claims      |                     |                                                                        |              | ~       |
| Patients    |                     |                                                                        | $\checkmark$ | ~       |
| Eligibility |                     | ~                                                                      | ~            | ~       |

Once completed, select the **Save** button and the following pop-up confirmation window will show. Select the **OK** button. The user will receive a series of welcome emails letting them know about how to login to access DDE for the first time.

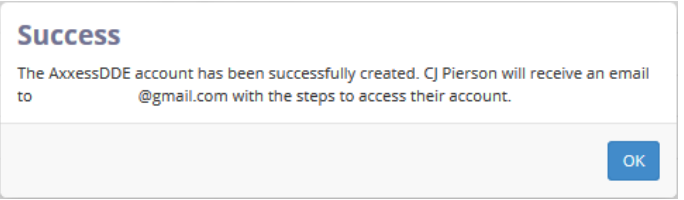

Users can be removed by selecting the **Delete** hyperlink or make changes by selecting the **Edit** hyperlink.

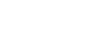

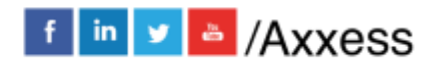

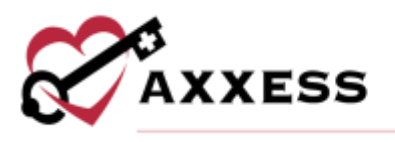

#### **All Reports**

A section where reports can be downloaded individually or in a consolidated file. Select the checkbox(es) next to the report(s) and then select the **Download Selected** button for one or multiple reports. Select the **Download All** button for all reports at once.

| All Reports                                                                                                    |                                                                                     | - Name and A                                         |                                                                      | A Desentation of A Desentation |
|----------------------------------------------------------------------------------------------------|-------------------------------------------------------------------------------------|------------------------------------------------------|----------------------------------------------------------------------|--------------------------------|
| Financial Reports See                                                                                                    | *                                                                                   |                                                      |                                                                      |                                |
| 0.000                                                                                                    | G PolynomiPilyments                                                                 | 1                                                    |                                                                      |                                |
| Timely Filing Reports                                                                                                    | eet.W                                                                               |                                                      |                                                                      |                                |
| D Finals Due                                                                                                    | CIRMPS IN Roll                                                                      | CI II MPs Cancelled                                  | O Trively Filing                                                     | TÎ.                            |
| Claim Reports Lawren                                                                                                    |                                                                                     |                                                      |                                                                      |                                |
| O Carette Courte Summery                                                                                                    | O Study in Sugarate                                                                 | OT foou (TP)                                         | Cheecom                                                              |                                |
| O Claims Court Symmetry                                                                                                    | O Stuck in Suspense                                                                 | OT foos (RP)                                         | C Rejecces                                                           |                                |
| CLARK Cover Summary<br>CLARK Additional Den, Reg<br>Clark France                                                                                                    | O Stuck in Sulpense                                                                 | O Train in Sugaria                                   | O Rejecces     O Paid GMN     O Paid GMN     O Hensin Code Limmary   |                                |
| Contraction of the second second seco | OStack in Sultanza<br>ORAN's in Sultanza<br>OCLARK Magnetic<br>OPinal Dirac         | C T Scon (RP)<br>C Reas in Superior<br>C TOE Summary | O Rejeccen     O Paid BAPs     O Paid BAPs     O Ressur Code Summary |                                |
| Differen Court Summary<br>DADR Automone Deni, Reg<br>DRay Printe<br>DRAF Errite<br>Eligibility Reports Sector                                                                                                    | C Stuck in Sulgense<br>CRAVis in Sulgense<br>Claim Regenerie<br>Claime Error        | CT (count/ITP)                                       | C Rejecces     O Point RAMs     C Rescur Code Summary                |                                |
| Content Court Turmary<br>CADR Administrational Device Resp<br>Content Entry<br>Content Entry<br>Eligibility Reports Senso<br>Dispitatly Insuin                                                                                                    | C Stuce in Surgense<br>CRAP's in Surgense<br>Claint Rejensits<br>CRAint From<br>All | CT Scon (RP)                                         |                                                                      |                                |

<u>HELP</u>

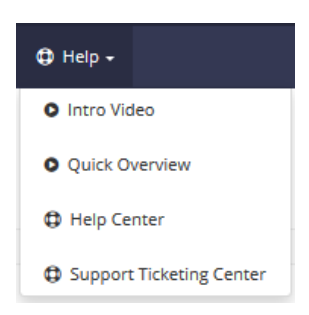

#### Intro Video

This pop-up window shows a brief video introduction to the software.

#### **Quick Overview**

This pop-up window shows a video instruction on how to use the software.

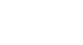

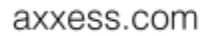

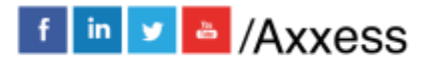

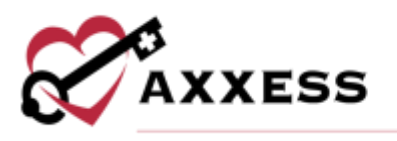

#### **Help Center**

Sends users to the Axxess Help Center DDE section that has links, instructional videos and tutorial for Axxess DDE.

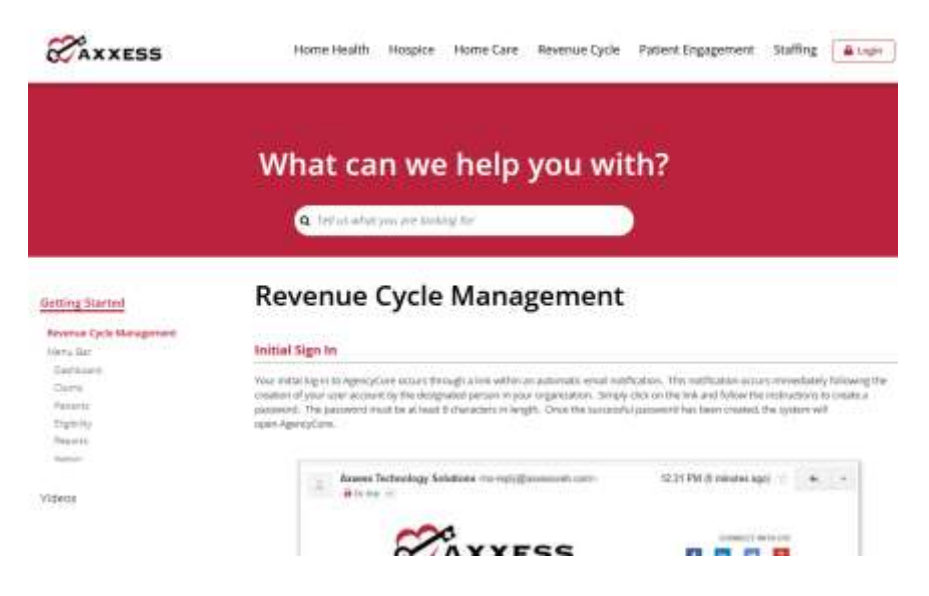

#### Support Ticketing Center

The Support Ticketing Center allows designated superusers from each organization to directly engage with the Axxess support team to request help or recommend feature enhancements.

#### ADDITIONAL NAVIGATION

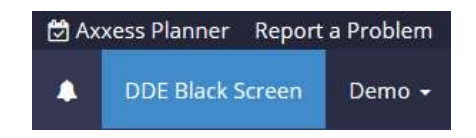

Select the **Axxess Planner** tab to get to the Axxess Planner shown early in the manual. The **Report a Problem** tab is a direct link to email the Axxess Support Team. Select the notifications icon to see updates. Notifications will show the patient, reason for update and the time that the notification appeared. Select the **X** to dismiss individual notifications or select the **Dismiss All** hyperlink to remove all. Unseen notifications have a blue dot to the left. Select the **Mark All Read** hyperlink to remove the blue dots.

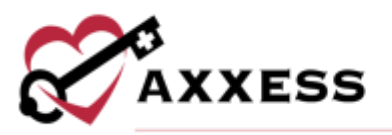

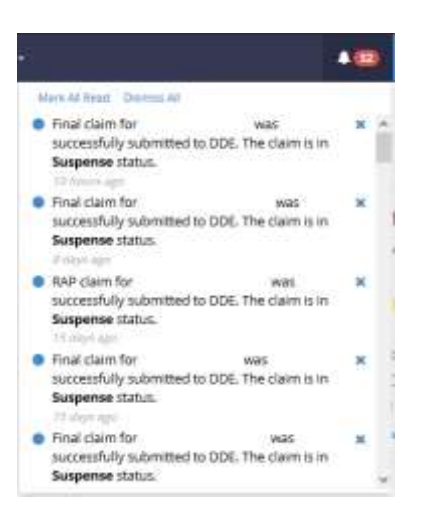

The **DDE Black Screen** tab opens a new browser tab as a direct link to choose your intermediary and input your credentials and password to access the Black screen.

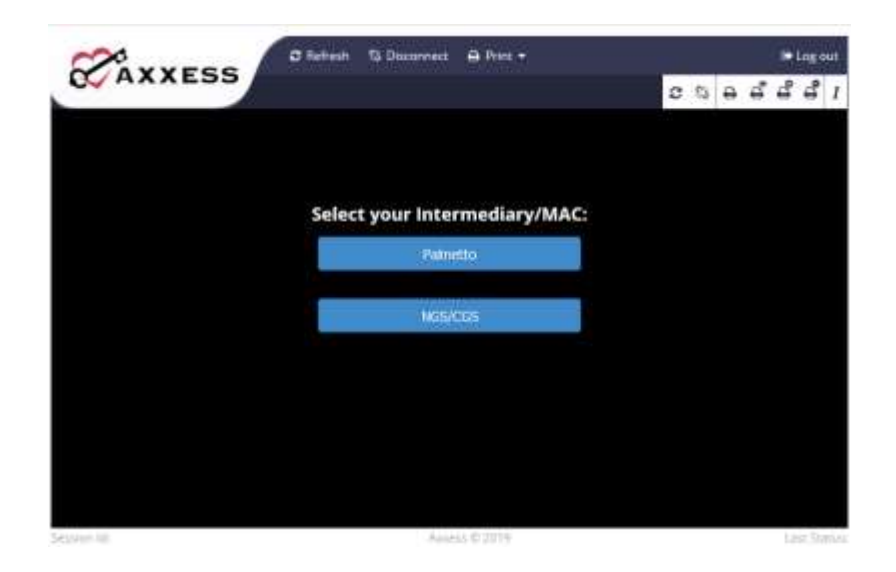

Select the username to view **My Profile**, **Switch Accounts** (if assigned to more than one), or **Logout**. My Profile will show when the user last logged in and decide if they want to receive daily emails.

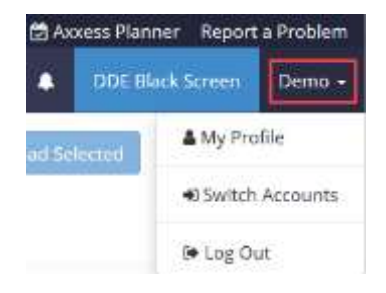

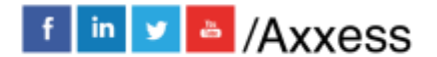

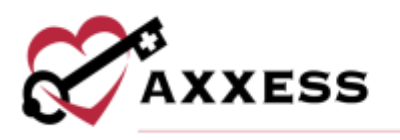

#### **HELP CENTER**

A great resource that is available 24/7 is our Help Center. It is a place to get answers to frequently asked questions or watch videos of all Axxess products. It can be accessed by going to <u>https://www.axxess.com/help/.</u>

| <b>AXXESS</b>            | Home Health Ho | spice Home Care        | Revenue Cycle | Patient Engagement | Staffing | 🔒 Login |
|--------------------------|----------------|------------------------|---------------|--------------------|----------|---------|
|                          | Get Help A     | NUITE OF SOLUTIONS KNO | owledge base  | ere                |          |         |
| W<br>Home Health         | 1              | Hospice                |               | Anter Care         |          |         |
| <b>\$</b><br>Revenue Cyc | le             | Patient Engagement     |               | Staffing           |          |         |

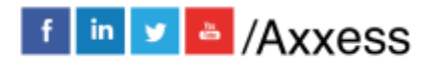